This document is for users of the UCare Provider Portal to explain the features and functions of the portal.

A key for formatting in this document is as follows:

- *Italic font* indicates something seen in the system. Things like headers, field names and titles on buttons.
- **Bold font** indicates an action to be taken such as clicking, selecting, typing and so on.

#### Table of Contents

| New User Setup                         |
|----------------------------------------|
| Notification of Access4                |
| Email to Activate Your Account4        |
| Activate Your Account                  |
| Create a New Password4                 |
| Choose a Security Image5               |
| Sign Into Provider Portal and Set MFA5 |
| MFA Example: Okta Verify7              |
| Complete MFA Setup                     |
| Request for Help Logging In9           |
| Reset Password9                        |
| Unlock Account                         |
| Logout due to Inactivity10             |
| Provider Portal Home Page11            |
| 1. Navigation Tools11                  |
| Notifications12                        |
| Message Center13                       |
| Profile/Log Out                        |
| Help and FAQs17                        |
| Dashboard Header Row17                 |
| Dashboard Tiles                        |
| 2. Members                             |
| 1                                      |

Latest update date: 5/1/2025

## %UCare.

|    | Member Pages                                            | 20 |
|----|---------------------------------------------------------|----|
|    | Overview and Benefits                                   | 20 |
|    | Member Costs                                            | 21 |
|    | Member Claims                                           | 22 |
|    | Member Authorizations                                   | 26 |
|    | Member Eligibility History                              | 28 |
|    | Member Pregnancy Program                                | 29 |
| 3. | Organizational Claims                                   | 36 |
|    | Claim Search                                            | 37 |
|    | Claims: Overview                                        | 38 |
|    | Claims: Payment Information                             | 41 |
|    | Claims: Claim Lines                                     | 41 |
| 4. | Organizational Authorizations                           | 44 |
|    | Authorization Search                                    | 44 |
|    | Authorization Details                                   | 45 |
| 5. | Resource Center                                         | 45 |
|    | Document Center                                         | 46 |
|    | For Contracted Providers Only – Reports                 | 46 |
|    | Resources                                               | 47 |
|    | Accessing link to Quick Guide for Requesting a Car Seat | 51 |
|    | Payment and Remittance Request Form                     | 53 |

#### Latest update date: 5/1/2025

## %Ucare

#### New User Setup

All Provider Portal User accounts are established by the Provider Portal Administrator (Admin) for your organization's Tax ID Number (TIN).

When your Provider Admin gives you access, you will receive an email with instructions to create a Password and Multifactor Authentication (MFA). You may then log in to the Provider Portal.

Here is the URL for the UCare Provider Portal. You may want to bookmark it for future use:

https://www.ucare.org/providers/pr ovider-portal

The decision to add a User from a third-party entity is determined by the Provider Admin. Admins can set up a new user from a third-party entity. UCare needs to have on file, a Third-Party Authorization form before a third-party User can be added. Access the form <u>here</u>. %Ucare Q Log in Welcome UCare Provider Welcome to UCare's Provider Portal We are rolling out a pilot provider portal for test users. If you need to access UCare's current provider portal, please click here The UCare Provider Portal allows you to Access explanation of payments View claim status Complete the online Provider Claim Reconsideration Form · Look up a members eligibility Check authorization status Send a secure message to the Provider Assistance Center Sign In - Enter your account information above if you have already activated your new provider portal account.

Latest update date: 5/1/2025

## %UCare.

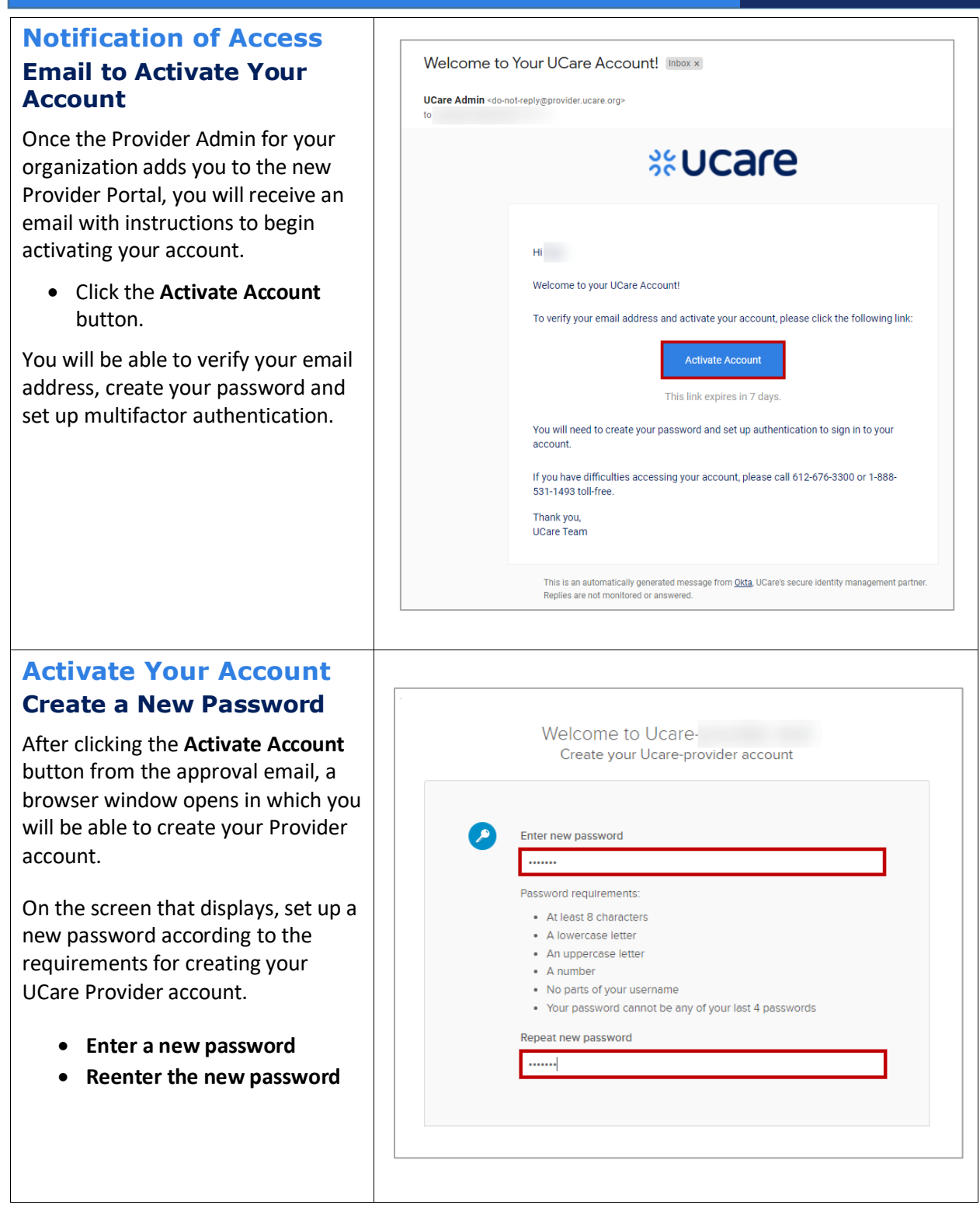

Latest update date: 5/1/2025

Detailed information can be found at ucare.org/providers. The provider manual can also be found at this link. Our Provider Assistance Center is also available for questions and can be reached at 612-676-3300 or toll-free at 1-888-531-1493. The hours of operation for the Provider Assistance Center are from 8:00 a.m. to 5:00 p.m., Monday through Friday.

4

## %Ucare.

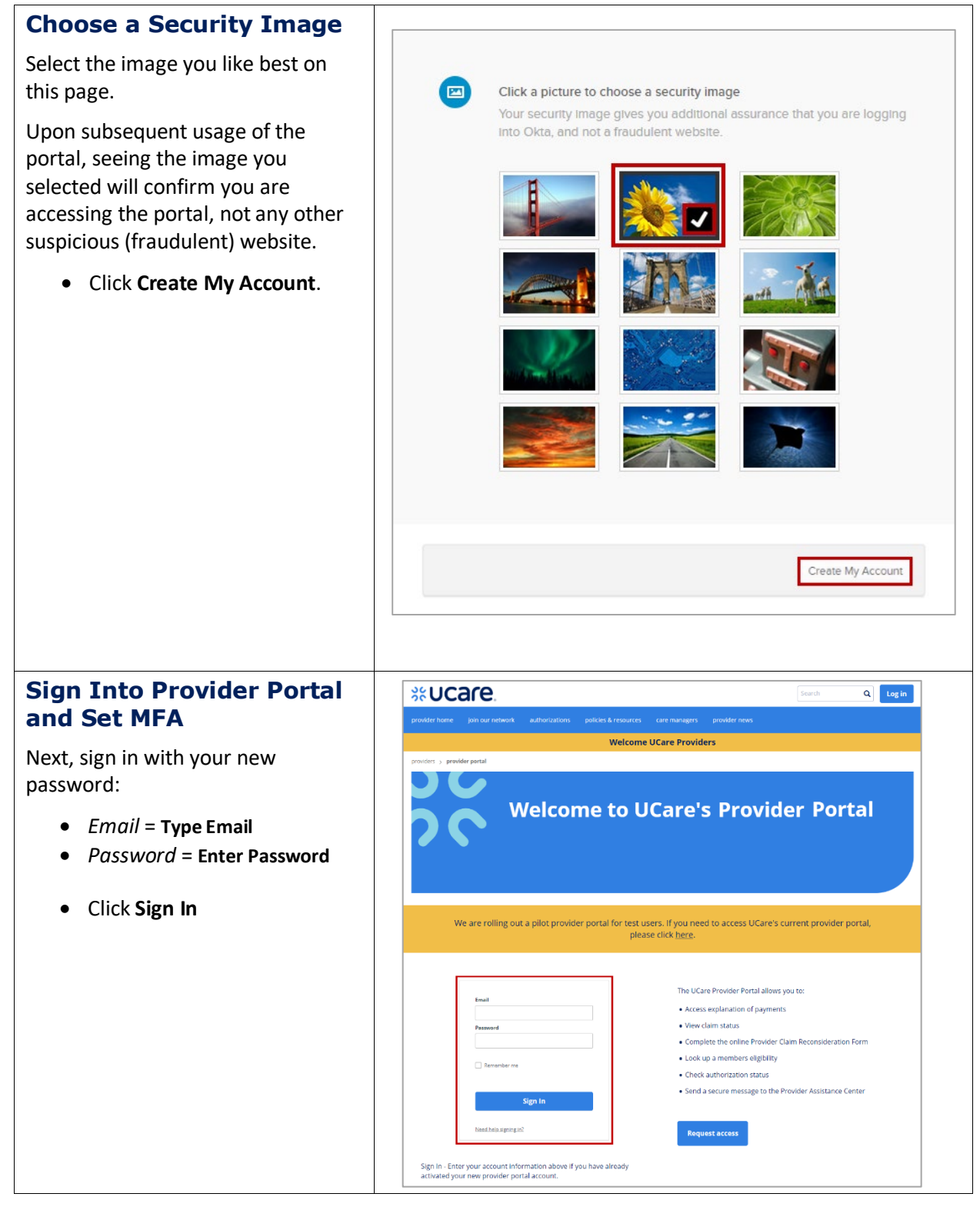

#### Latest update date: 5/1/2025

Detailed information can be found at ucare.org/providers. The provider manual can also be found at this link. Our Provider Assistance Center is also available for questions and can be reached at 612-676-3300 or toll-free at 1-888-531-1493. The hours of operation for the Provider Assistance Center are from 8:00 a.m. to 5:00 p.m., Monday through Friday.

5

## %Ucare.

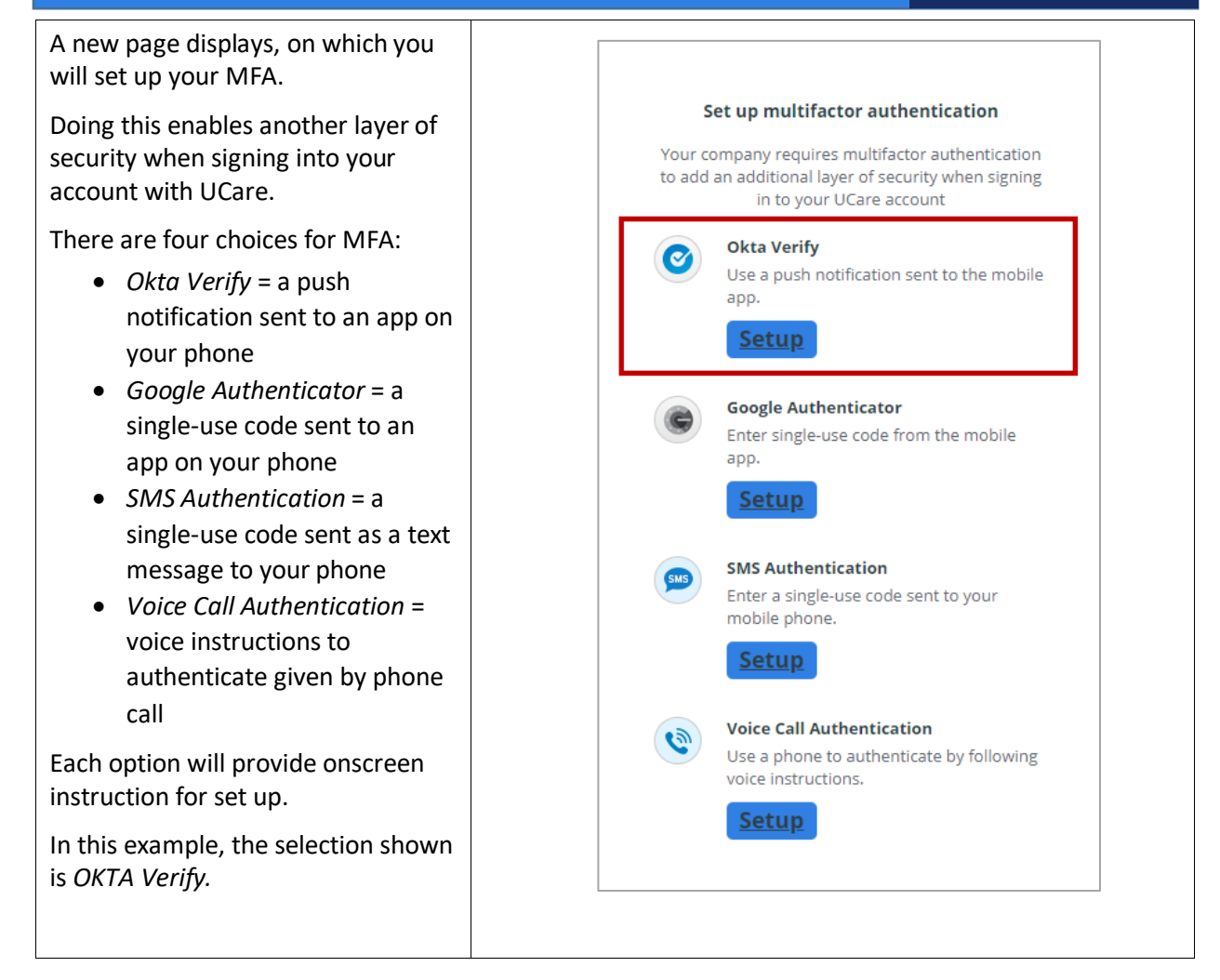

Latest update date: 5/1/2025

#### MFA Example: Okta Verify

On the next page, the portal will walk you through getting set up to use your MFA choice, in this case, *Okta Verify*.

- Select your device type = click either the Apple icon, or the Android icon to identify the type of phone you have.
- On your phone, go to the Apple App Store (iOS) or the Google Play Store (Android). Search for Okta Verify app.
- Install Okta Verify on your device.
- Click the **Next** button.

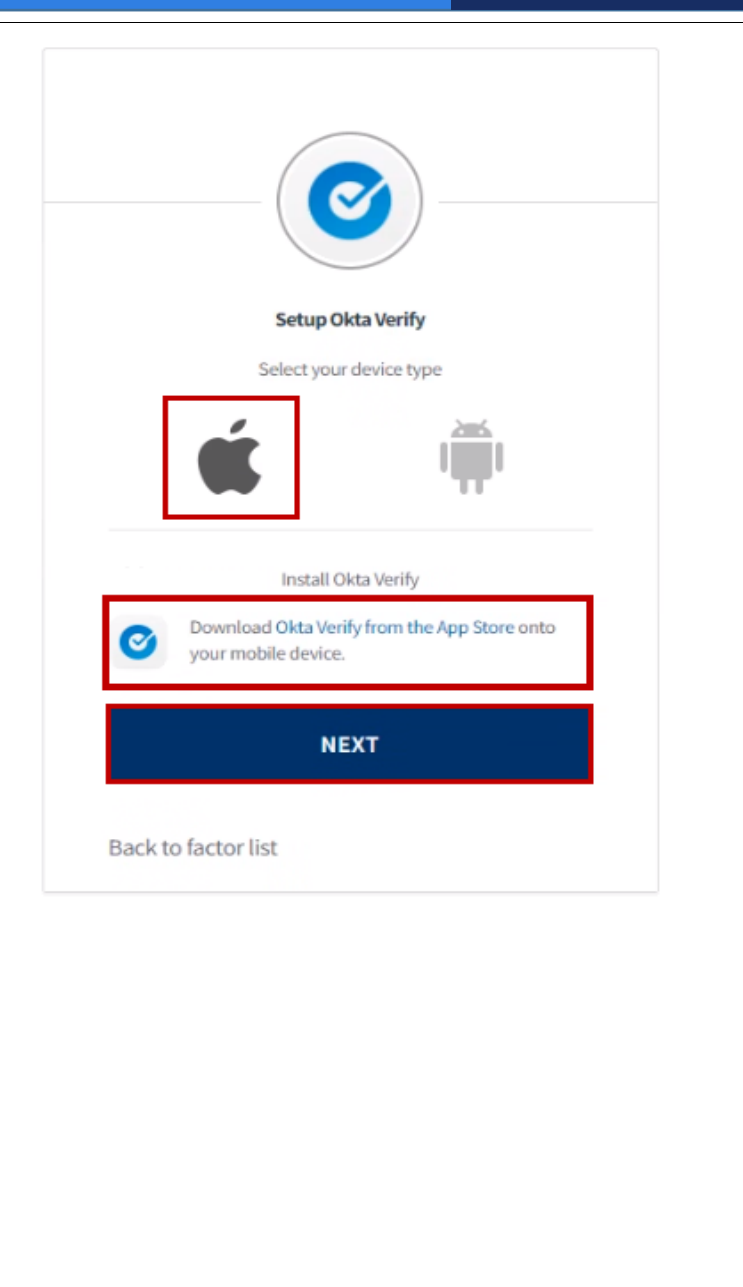

#### Latest update date: 5/1/2025

Detailed information can be found at ucare.org/providers. The provider manual can also be found at this link. Our Provider Assistance Center is also available for questions and can be reached at 612-676-3300 or toll-free at 1-888-531-1493. The hours of operation for the Provider Assistance Center are from 8:00 a.m. to 5:00 p.m., Monday through Friday.

#### Complete MFA Setup

The final step to set up this MFA choice (*Okta Verify*) is to open the app on your mobile device to add the account that will enable you to log into the portal.

Launch the *Okta Verify* app on your device, and select **Add an account** (or the + button in the top right).

On the *Choose Account Type* page, select **Organization**.

On the *Do You Have the QR Code?* screen, select **Yes, Ready to scan**.

Then, scan the QR code from this page.

If you have problems, or can't scan the code for some reason, click **Can't scan?** for assistance.

Google Verify is also available and works similarly to Okta Verify.

**NOTE:** If you prefer to not use an app on your phone for verification, phone call and text options are also available.

**NOTE II**: If a user switches to a new mobile phone for their authentication, they will need to call PAC and request a Multifactor reset.

|                      | Close                                        | Add Acco                                                                     | unt           |       |   |
|----------------------|----------------------------------------------|------------------------------------------------------------------------------|---------------|-------|---|
|                      | Ch<br>Choose                                 | oose Accc<br>the type of acco<br>to add                                      | unt Type      | ike   |   |
|                      | Wo                                           | <b>ganization</b><br>rk, school, compar<br><b>her</b><br>sebook, Google, etc | У             | >     |   |
|                      |                                              |                                                                              |               |       |   |
|                      |                                              |                                                                              |               |       |   |
|                      |                                              | Setup Okta                                                                   | <b>Verify</b> |       |   |
| Laur<br>on y<br>sele | nch Okta Ver<br>our mobile o<br>ct Add an ac | ify application<br>device and<br>count.                                      | Can't         | scan? |   |
| Bac                  | k to facto                                   | rlist                                                                        |               |       | _ |

#### Latest update date: 5/1/2025

Detailed information can be found at ucare.org/providers. The provider manual can also be found at this link. Our Provider Assistance Center is also available for questions and can be reached at 612-676-3300 or toll-free at 1-888-531-1493. The hours of operation for the Provider Assistance Center are from 8:00 a.m. to 5:00 p.m., Monday through Friday.

### **Request for Help Logging In** Email If you cannot remember your password, or need help logging in, • Click Need help signing in? Password Remember me Sign In Need help signing in? **Reset Password** Two additional links display. Need help signing in? • Forgot password? If the reason you are having trouble signing in is because you have Unlock account? forgotten your password, • <u>Help</u> 🕑 • Click Forgot password? Enter your email address, and **Reset Password** Click Reset via Email Email Instructions for resetting the password will be sent to your email Reset via Email immediately. Back to Sign InCan't access email

Latest update date: 5/1/2025

Detailed information can be found at ucare.org/providers. The provider manual can also be found at this link. Our Provider Assistance Center is also available for questions and can be reached at 612-676-3300 or toll-free at 1-888-531-1493. The hours of operation for the Provider Assistance Center are from 8:00 a.m. to 5:00 p.m., Monday through Friday.

9

%UCare

| Unlock Account                                                                                                    |                                                                                             |
|----------------------------------------------------------------------------------------------------|---------------------------------------------------------------------------------------------|
| If the reason you are having trouble<br>signing in is because your account is<br>locked (after five incorrect log in<br>attempts, your account is locked for<br>60 minutes), | Need help signing in?         • Forgot password?         • Unlock account?         • Help € |
| • Click Unlock account?                                                                                                    |                                                                                             |
| <ul> <li>Enter your email address and follow the instructions emailed to you.</li> <li>For assistance with other frequently asked questions,</li> <li>Click Help.</li> </ul> | Email         I         Send Email         Back to Sign InCan't access email                |
| Logout due to Inactivity                                                                                                    |                                                                                             |
| The Provider Portal will<br>automatically log you out if it is left<br>in an inactive state for more than 30<br>minutes.                                                     | <b>Extend Your Session</b><br>Your current session will expire in <b>4:20</b> . You can     |
| If you receive a message your<br>current session will expire, you may<br>click <b>Extend Session</b> to remain<br>logged in.                                                 | extend the session or logout.  Logout Extend Session                                        |
| Log back in as usual if the session expires before you can extend.                                                                                                    |                                                                                             |

#### Latest update date: 5/1/2025

Detailed information can be found at ucare.org/providers. The provider manual can also be found at this link. Our Provider Assistance Center is also available for questions and can be reached at 612-676-3300 or toll-free at 1-888-531-1493. The hours of operation for the Provider Assistance Center are from 8:00 a.m. to 5:00 p.m., Monday through Friday.

%Ucare.

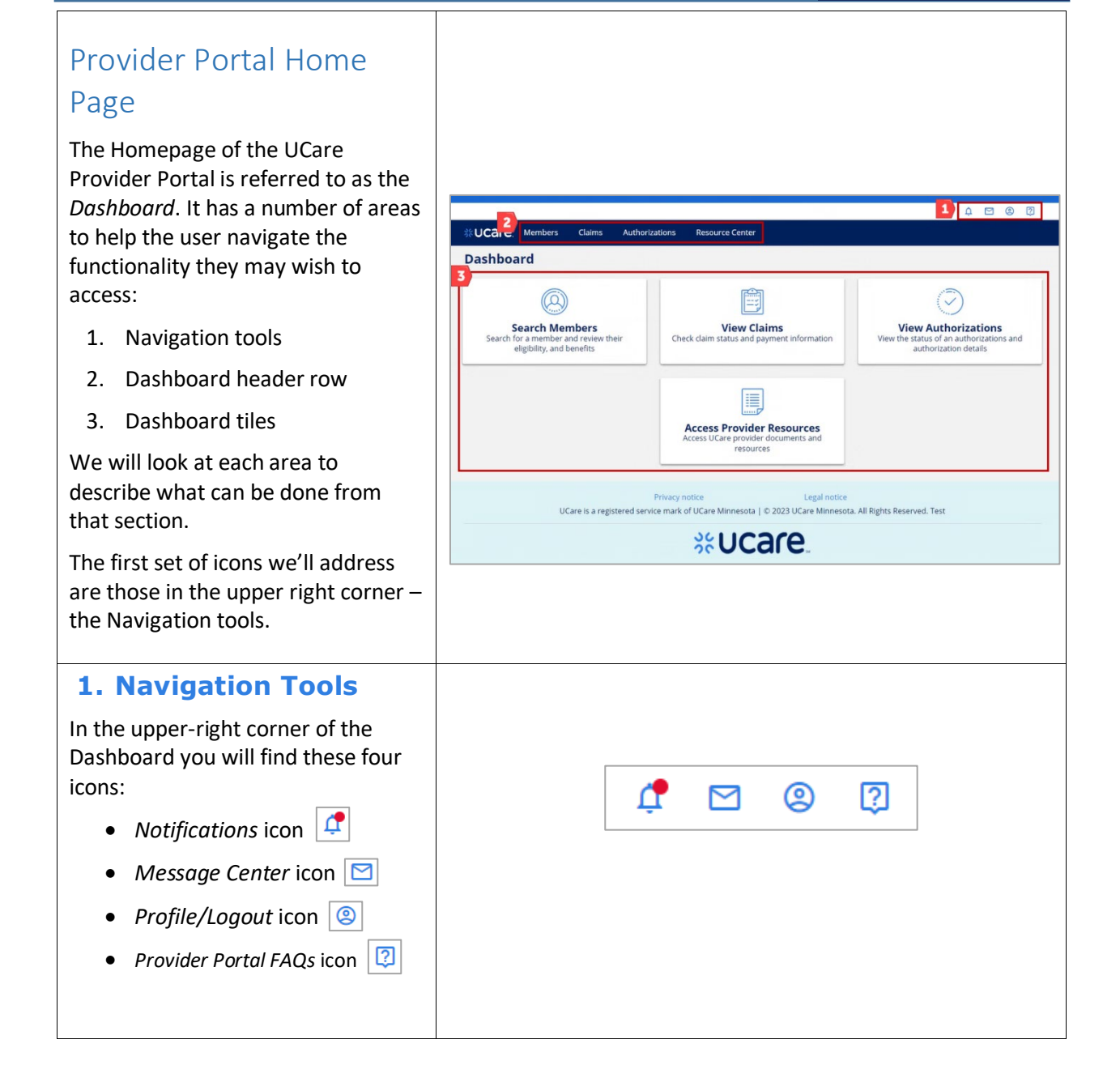

Latest update date: 5/1/2025

%UCare.

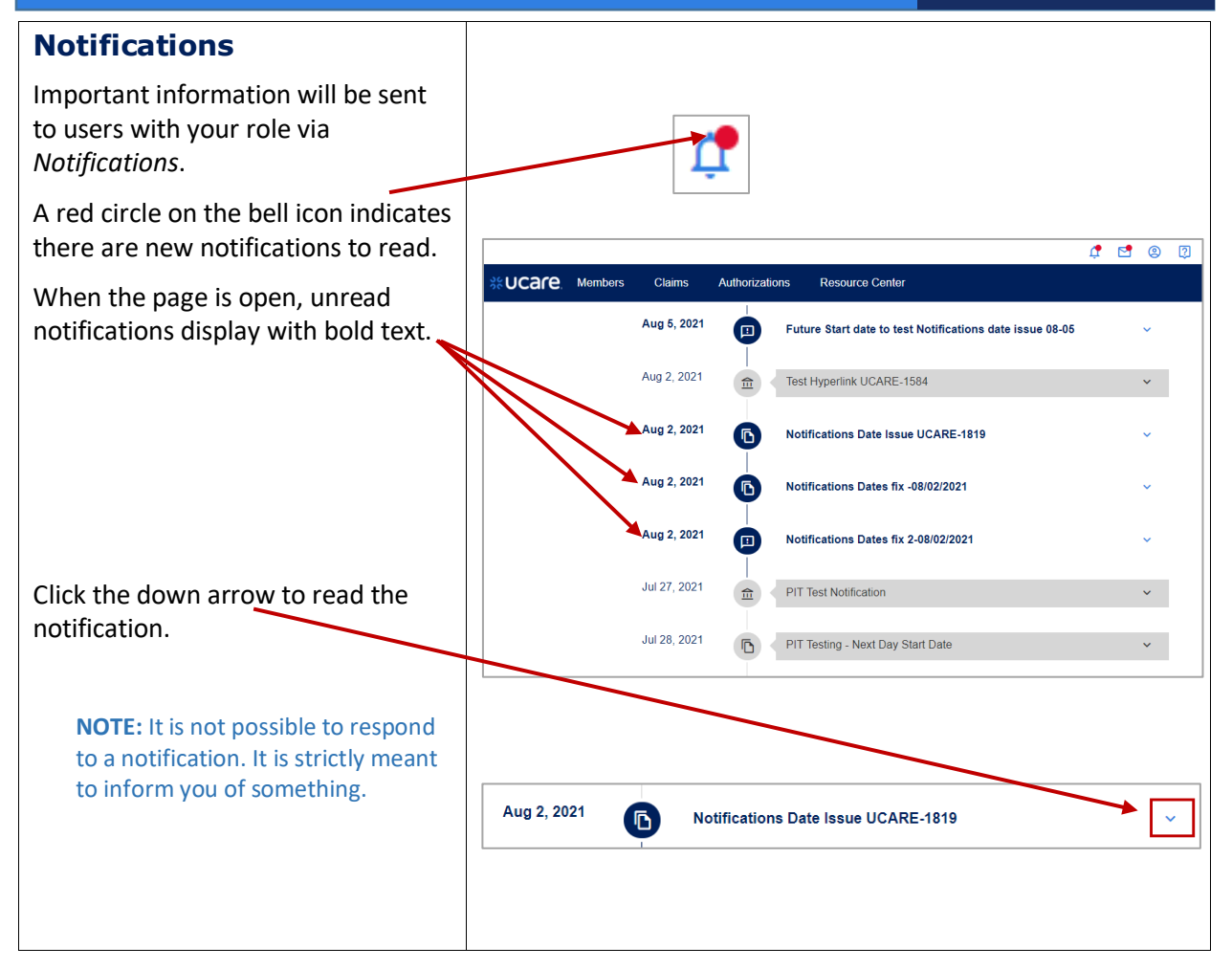

Latest update date: 5/1/2025

#### **Message Center** You may send and receive messages to/from the Provider Assistance 1 🖸 🙁 🕽 Center (PAC). CCACE Members Claims Authorizations Resource Cente When the Message Center 🔄 is Message Center Inbox open, there are options for viewing center to contact the Provider Assistance Center. Please allow up to three business days for us to reply to your message your Inbox (the default view) · or Sent items. Subject Message Date 05/19/2021 Other Thank you, your test message was receiv... Authorizations sdadsadsads 05/19/2021 Reply test from CS 05/17/2021 Claim Financial Rep dsdsdffd 05/13/2021 Claims "Reply from CS with attachment" 05/12/2021 05/07/2021 Claims test12345 Test 1234 05/07/2021 **NOTE:** Once the user has moved to the new portal, they will not be able to see sent or received messages from the old portal. Inbox + New Message **Message Center** Click the + New Message button to Thank you for choosing the messa to reply to your Sent message. Archive create a message to be sent to the PAC. + New Message

Latest update date: 5/1/2025

Detailed information can be found at ucare.org/providers. The provider manual can also be found at this link. Our Provider Assistance Center is also available for questions and can be reached at 612-676-3300 or toll-free at 1-888-531-1493. The hours of operation for the Provider Assistance Center are from 8:00 a.m. to 5:00 p.m., Monday through Friday.

%UCare.

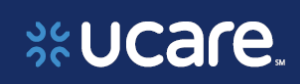

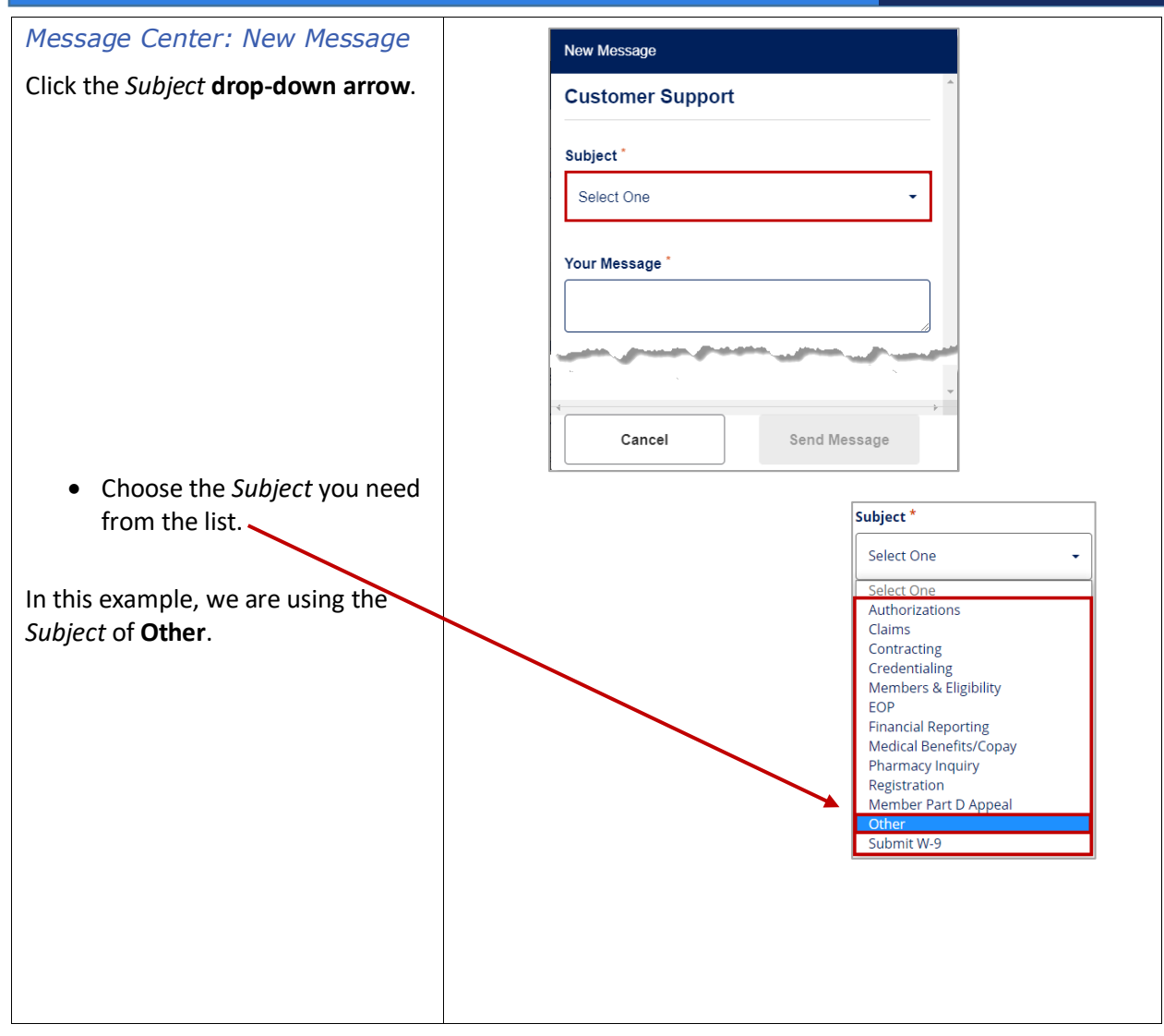

Latest update date: 5/1/2025

## %Ucare..

| <i>Message Center: Send the Message</i>                                                                                                    | New Message                                                                                                    |
|----------------------------------------------------------------------------------------------------|----------------------------------------------------------------------------------------------------|
| • Type Your Message.                                                                                                    | Customer Support                                                                                                    |
| <ul> <li>Next add an attachment if<br/>appropriate.</li> </ul>                                                                                                    | Subject * Other                                                                                                    |
| <b>NOTE:</b> There is a limit of five documents that may be attached. Also note the supported file types listed.                                                               | Your Message * This is a message from the New Provider Portal.                                                                                           |
| <ul> <li>Drag and drop files to add an attachment, or click the Upload Document button.</li> </ul>                                                                             | Add Attachment<br>You may attach up to five documents up to 5MB. We<br>only support PDF, PNG, JPG, JPEG, DOC, DOCX, XLS,<br>XLXS files. Read Less        |
| Click the Send Message     button.                                                                                                    |                                                                                                    |
|                                                                                                    | 100% done Cancel Send Message                                                                                                    |
| Message Center: New Message<br>Confirmation                                                                                                    | New Message Confirmation                                                                                                    |
| A New Message Confirmation<br>displays a message from the<br>Provider Assistance Center (PAC),<br>which advises it may take up to<br>three business days for them to<br>reply. | Your message has been successfully sent to the<br>Provider Assistance Center. Please allow up to three<br>business days for us to reply to your message. |
| <ul> <li>Click Back to Message<br/>Center to go back to the<br/>Inbox.</li> </ul>                                                                                              | → Back to Message Center                                                                                                    |

Latest update date: 5/1/2025

Detailed information can be found at ucare.org/providers. The provider manual can also be found at this link. Our Provider Assistance Center is also available for questions and can be reached at 612-676-3300 or toll-free at 1-888-531-1493. The hours of operation for the Provider Assistance Center are from 8:00 a.m. to 5:00 p.m., Monday through Friday.

15

%Ucare.

| Profile/Log Out                                                                                      | ¢                                           |                                |                              |                                                 |
|----------------------------------------------------------------------------------------------------|---------------------------------------------|--------------------------------|------------------------------|-------------------------------------------------|
| Click <b>Profile</b> to view the details of your user profile.                                       |                                             | Logout                         |                              |                                                 |
| When you are finished working in the Provider Portal, click <b>Logout</b> .                          |                                             |                                |                              |                                                 |
|                                                                                                    |                                             |                                |                              | Ļ 🖻 🙁 🕅                                         |
| On your <i>User Details</i> page, you can<br>see your <i>Role</i> and <i>Contact</i><br>Information. | Claims<br>Overview<br>Name<br>VANNI TROOPER | Authorizations Resource Center | D                            |                                                 |
| To see the TINs, NPIs and Locations                                                                  |                                             | Brofile Information            |                              |                                                 |
| you have access to, click the                                                                        |                                             | Role                           | Job Title                    |                                                 |
| Provisioning tab.                                                                                    |                                             | Contact Information            | ва                           |                                                 |
|                                                                                                    |                                             | Email Address                  | Phone Number                 |                                                 |
|                                                                                                    |                                             | tanina copor e company acom    | 002 333 3333                 |                                                 |
|                                                                                                    |                                             |                                |                              |                                                 |
| <i>Managed</i> access means you have been given access to specific <i>Group</i>                      |                                             |                                |                              |                                                 |
| <i>NPI</i> and site <i>Locations</i> within the                                                      | SUCACE, Members Clai                        | ms Authorizations Resource Cen | ter                          |                                                 |
| TINs you see on this page.                                                                           | Overview<br>Name<br>VANNI TROOPER           | VANNI TROOPER                  | tive)                        |                                                 |
| If your profile must be edited, it can                                                               |                                             | Tax ID                         | Group NPI                    | Location                                        |
| be done by the Provider Admin for                                                                    |                                             | 011912105<br>Managed           | <b>1995213467</b><br>Managed | MID PRAIRIE HOSPITAL<br>Full Access             |
| your organizational TIN.                                                                             |                                             | 522905611<br>Managed           | 1527813655<br>Managed        | FRENCH MEMORIOUS HOSPITAL<br>INC<br>Full Access |
|                                                                                                    |                                             | Showing 1-2 of 2 Results       |                              |                                                 |
|                                                                                                    |                                             |                                |                              |                                                 |
|                                                                                                    |                                             |                                |                              |                                                 |
|                                                                                                    |                                             |                                |                              |                                                 |
|                                                                                                    |                                             |                                |                              |                                                 |
|                                                                                                    |                                             |                                |                              |                                                 |
|                                                                                                    |                                             |                                |                              |                                                 |

Latest update date: 5/1/2025

Detailed information can be found at ucare.org/providers. The provider manual can also be found at this link. Our Provider Assistance Center is also available for questions and can be reached at 612-676-3300 or toll-free at 1-888-531-1493. The hours of operation for the Provider Assistance Center are from 8:00 a.m. to 5:00 p.m., Monday through Friday.

16

| Help and FAQs<br>When you click the<br>Help/FAQ icon 😨 , a new browser                                                                                                    | 2                                                                                              |                     |
|----------------------------------------------------------------------------------------------------|------------------------------------------------------------------------------------------------|---------------------|
| window opens.                                                                                                    | *UCare                                                                                         | Search Q Log in     |
| This window contains a list of                                                                                                    | provider home join our network authoritations pailides & resources care managers provider news |                     |
| Frequently Asked Questions (FAQs) categorized for ease of use.                                                                                                    | UCare Provider Portal FAQ                                                                      |                     |
|                                                                                                    | General information                                                                            | +                   |
|                                                                                                    | Provider Admin                                                                                 | +                   |
|                                                                                                    | View Claims                                                                                    | +                   |
|                                                                                                    | Notifications                                                                                  | +                   |
| <b>Dashboard Header Row</b><br>Each of the links on the header row<br>take you to a different page or<br>group of pages within the Provider                                                                                     | <b>Victore</b> Members Claims Authorizati                                                      | ons Resource Center |
| We will cover each page separately in this user guide.                                                                                                    |                                                                                                |                     |
| <b>NOTE:</b> Provider Admins will also<br>have <i>User Management</i> on the<br>header row when they log into the<br>Provider Portal. See the Provider<br>Admin User Guide for information<br>on User Management functionality. |                                                                                                |                     |

Detailed information can be found at ucare.org/providers. The provider manual can also be found at this link. Our Provider Assistance Center is also available for questions and can be reached at 612-676-3300 or toll-free at 1-888-531-1493. The hours of operation for the Provider Assistance Center are from 8:00 a.m. to 5:00 p.m., Monday through Friday.

# %Ucare.

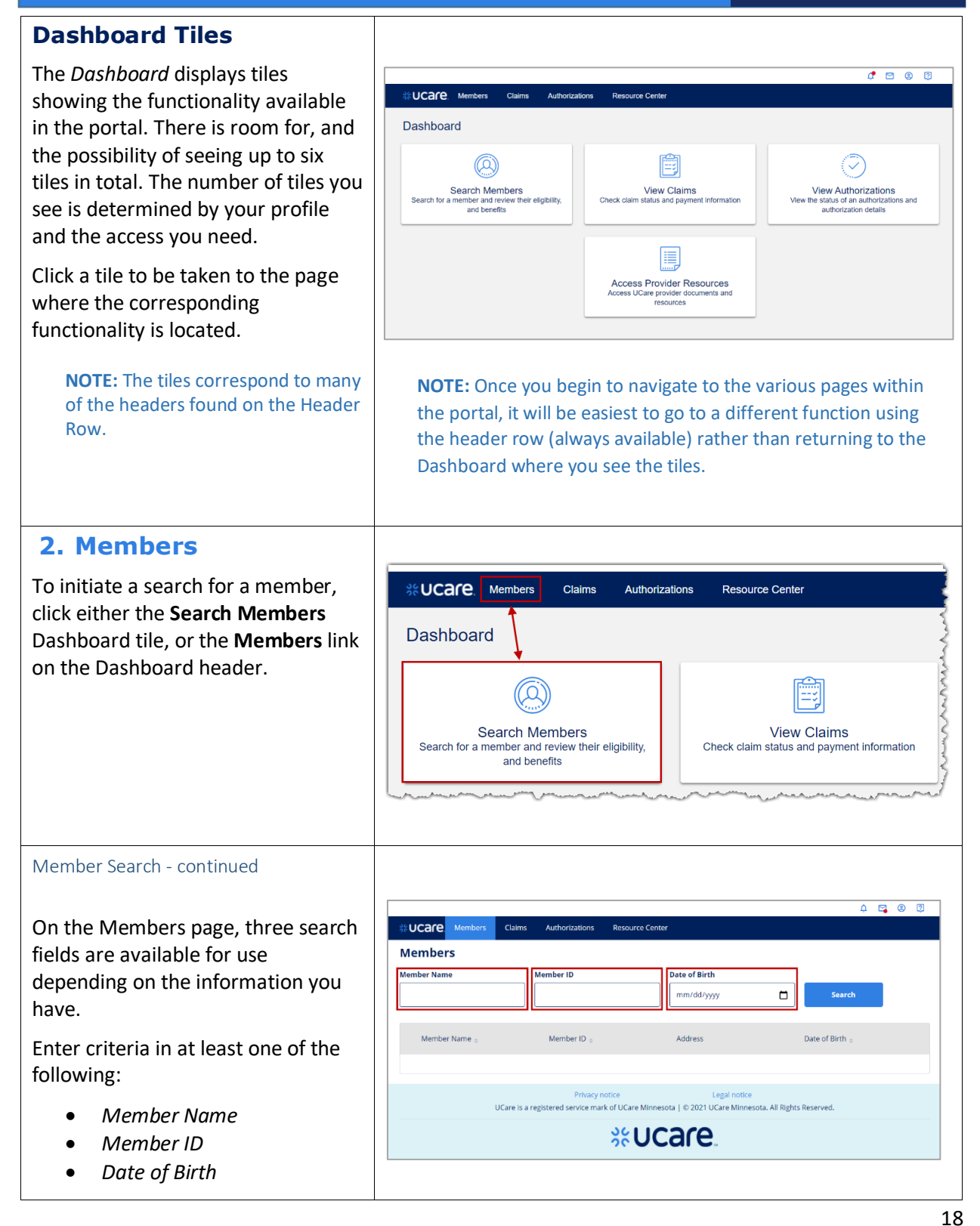

Latest update date: 5/1/2025

| Then, click the <b>Search</b> button.                                                                                                    |                                                |             |                                  |                 |
|----------------------------------------------------------------------------------------------------|------------------------------------------------|-------------|----------------------------------|-----------------|
| If you know the Member ID, that is<br>the most certain way to find the<br>member. If the Member ID is<br>unknown, UCare best practice<br>indicates searching with the<br>remaining two pieces of information<br>will yield the best results. | Members<br>Member Name<br>Stanislaus Gillespie | Q Member iD | Date of Birth 08/08/1961         | Search          |
| In this example the search includes member name and date of birth:                                                                                                    |                                                |             |                                  |                 |
| • Member Name = Stanislaus<br>Gillespie                                                                                                    |                                                |             |                                  |                 |
| • Date of Birth = <b>08/08/1961</b>                                                                                                    |                                                |             |                                  |                 |
| Click Search                                                                                                    |                                                |             |                                  |                 |
| Click the <b>Member Name</b> in the results list to display the member                                                                                                    | Members<br>Member Name                         | Member ID   | Date of Birth                    |                 |
|                                                                                                    | stanislaus gillespie                           |             | 08/08/1961                       | Search          |
| <b>NOTE:</b> It is possible there could be more than one matching result.                                                                                                    | Member Name 🖕                                  | Member ID 🖕 | Address<br>1711 HURSKU DR, STE 3 | Date of Birth 🖕 |
|                                                                                                    | Showing 1 - 1 of 1                             | 31111110    | MINNEAPOLIS, MN 55431            | 00/00/1301      |
|                                                                                                    |                                                |             |                                  |                 |
|                                                                                                    |                                                |             |                                  |                 |

Latest update date: 5/1/2025

Detailed information can be found at ucare.org/providers. The provider manual can also be found at this link. Our Provider Assistance Center is also available for questions and can be reached at 612-676-3300 or toll-free at 1-888-531-1493. The hours of operation for the Provider Assistance Center are from 8:00 a.m. to 5:00 p.m., Monday through Friday.

#### Member Pages Overview and Benefits

The Member record displays, showing the following in the left panel:

> **Overview** – demographic information about the member including their *Member ID*, *Date of Birth*, *Address* and *Primary Care Clinic* if it is known.

**Coverage** – information regarding the member's UCare coverage including their *Plan* name and dates of *Eligibility*, *Group Number*, and *Coordination of Benefits* if applicable.

Five pages of information can be viewed for this member. Click the tabs next to the member's name to view details for this member's: *Benefits, Costs, Claims Authorizations* and *Eligibility History*.

Notice the indicator next to the member's name that shows if their coverage is currently *Active* or Inactive.

members can be found (MN-ITS). For more inf Manual which can be t if their or

Latest update date: 5/1/2025

Detailed information can be found at ucare.org/providers. The provider manual can also be found at this link. Our Provider Assistance Center is also available for questions and can be reached at 612-676-3300 or toll-free at 1-888-531-1493. The hours of operation for the Provider Assistance Center are from 8:00 a.m. to 5:00 p.m., Monday through Friday.

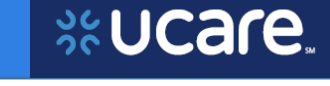

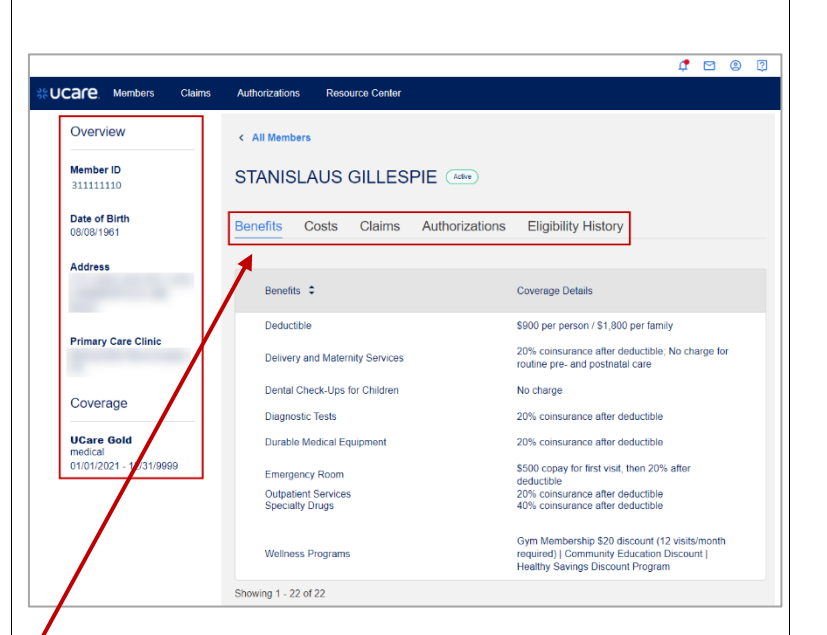

**Benefits** is the first page displayed. Benefit information such as deductibles, copay and coinsurance details can be seen in this section.

NOTE: Depending on their plan type, benefit information will not show for all members. Information for Minnesota Health Care Program members can be found in the Minnesota DHS system (MN-ITS). For more information refer to the Provider Manual which can be found in the Resource Center.

STANISLAUS GILLESPIE

| Member Costs                                                                                                    |                                                                                                    |
|----------------------------------------------------------------------------------------------------|----------------------------------------------------------------------------------------------------|
| Click the <b>Costs tab</b> .                                                                                    | Benefits Costs Claims Authorizations Eligibility History                                                                          |
| The <i>Costs</i> page shows detailed information <i>In Network</i> and <i>Out of Network</i> spending.          |                                                                                                    |
| Amount <i>spent</i> and amount<br><i>remaining</i> toward <i>out-of-pocket</i><br>limits will display.          | < All Members STANISLAUS GILLESPIE (Active)                                                                                       |
| Some members will also have a<br>Combined Medical OOP Max that<br>will display under the Out of<br>Network max. | Benefits     Costs     Claims     Authorizations     Eligibility History       Individual     •       In Network       Deductible |
|                                                                                                    | Spent \$900.00 Remaining \$0.00 Out-of-pocket                                                                                     |
|                                                                                                    | Spent \$1163.87 Remaining \$6136.13                                                                                               |
|                                                                                                    | Out of Network                                                                                                    |
|                                                                                                    | Deductible                                                                                                    |
|                                                                                                    | Spent \$0.00 Remaining \$1800.00                                                                                                  |
|                                                                                                    |                                                                                                    |

Latest update date: 5/1/2025

Detailed information can be found at ucare.org/providers. The provider manual can also be found at this link. Our Provider Assistance Center is also available for questions and can be reached at 612-676-3300 or toll-free at 1-888-531-1493. The hours of operation for the Provider Assistance Center are from 8:00 a.m. to 5:00 p.m., Monday through Friday.

## %UCare.

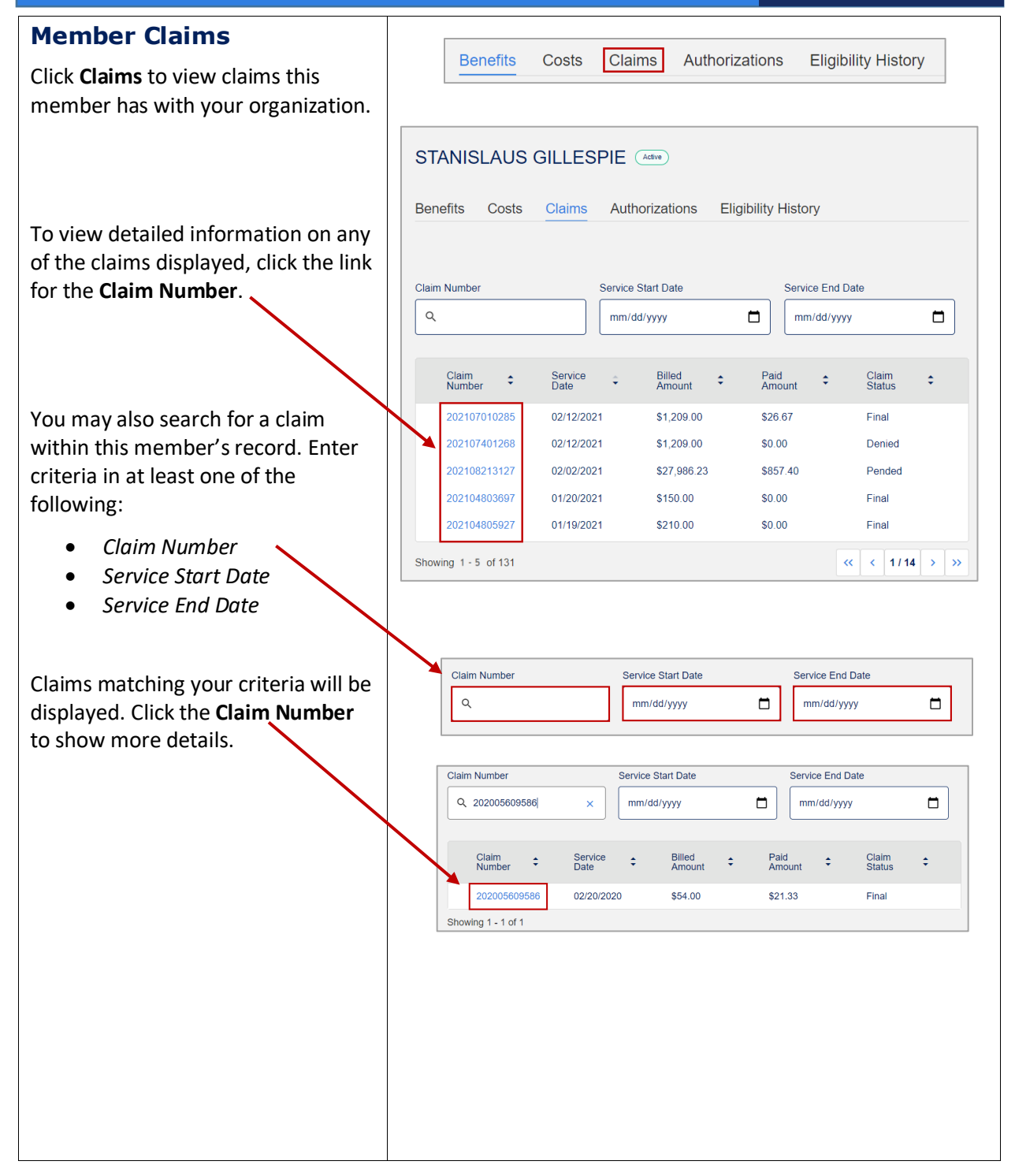

#### Latest update date: 5/1/2025

| Member Claims: Overview                                                                                                    |                                                                                                    |                                                                                                    |
|----------------------------------------------------------------------------------------------------|----------------------------------------------------------------------------------------------------|----------------------------------------------------------------------------------------------------|
| An overview of the claim will be displayed.                                                                                                    |                                                                                                    |                                                                                                    |
| Information such as the <i>name</i> and <i>NPI</i> for the servicing provider, the <i>paid date</i> and <i>diagnosis codes</i> are visible on this page.<br><b>NOTE:</b> The Provider Portal offers easy access to <i>Explanation of Payments</i> and the <i>Claim Reconsideration Form</i> | Member Details<br>Member Name<br>STANISLAUS GILLESPIE<br>Claim Details<br>Service Date<br>01/14/2021<br>Billed Amount<br>S356 00<br>Paid Amount<br>S356 00<br>Paid Amount<br>S375<br>Claim Status<br>Final<br>Downloads | STANISLAUS GILLESPIE      Z02106808067 Claim Number      Overview     Payment Information Claim Lines      Servicing Provider     HEALTH LEADERS     SPECIALTY CLINICS      Number of Lines     Servicing State     Servicing Provider     Servicing Provider     Servicing Pr |
| Two other "help" items, a <i>Claim</i><br><i>Adjustment Reason</i> and<br><i>Remittance Advice Remark</i> are<br>found in the left navigation panel<br>on the <i>Claim Line Details</i> page.                                                                                               | Explanation or<br>Payments<br>Claim Reconsideration<br>Form                                                                                                    | Code         Description           R41.0         DISORIENTATION UNSPECIFIED           G45.9         TRANSIENT CEREBRAL ISCHEMIC ATTACK<br>UNSPECIFIED           Showing 1 - 2 of 2         VICAN                                                                                                    |
| To see other details for this claim,<br>click the headers for <i>Payment</i><br><i>Information</i> or <i>Claim Lines</i> .                                                                                                    |                                                                                                    |                                                                                                    |
| Click the <b>Payment Information</b> tab<br>to view what that page includes.                                                                                                    |                                                                                                    | Overview Payment Information Claim Lines                                                                                                    |

Latest update date: 5/1/2025

Detailed information can be found at ucare.org/providers. The provider manual can also be found at this link. Our Provider Assistance Center is also available for questions and can be reached at 612-676-3300 or toll-free at 1-888-531-1493. The hours of operation for the Provider Assistance Center are from 8:00 a.m. to 5:00 p.m., Monday through Friday.

| <i>Member Claims: Payment<br/>Information</i>                                                                                                    | < STANISLAUS GILLESPIE                                                        |                                                                         |                                                 |
|----------------------------------------------------------------------------------------------------|-------------------------------------------------------------------------------|-------------------------------------------------------------------------|-------------------------------------------------|
| On the <b>Payment Information</b><br>page, you will see details<br>regarding how the claim was<br>billed and paid.                                                    | 202106808067<br>Claim Number                                                  | STANISLAUS GILLESPIE<br>Member                                          | Final<br><sub>Status</sub>                      |
| <ul> <li>Billed Amount</li> <li>Allowed Amount</li> <li>Denied Amount</li> <li>Coinsurance</li> <li>Copay</li> <li>Deductible</li> </ul>                              | Billed Amount<br>\$356.00<br>Coinsurance<br>\$0.00<br>Sequestration<br>\$0.00 | Allowed Amount<br>\$356.00<br>Copay<br>\$20.00<br>Paid Amount<br>\$8.75 | Denied Amount<br>\$0.00<br>Deductible<br>\$0.00 |
| <ul><li>Sequestration</li><li>Paid Amount</li></ul>                                                                                                    | Payment Details<br>Check Number<br>19864                                      | Check Issue Date<br>03/12/2021                                          | Check Amount<br>\$8.75                          |
| <ul> <li>Payment Details:</li> <li>Check Number</li> <li>Check Issue Date</li> <li>Check Amount</li> </ul> Click the Claim Lines tab to view what that page includes. | Overview                                                                      | Payment Information Cla                                                 | aim Lines                                       |
| Member Claims: Claim Lines<br>On the Claim Lines page, a list of<br>services by Procedure Code will be                                                                | STANISLAUS GILLESPIE 202106808067                                             | STANISLAUS GILLESPIE                                                    | Final                                           |
| displayed.                                                                                                    | Claim Number Overview Payment Inform                                          | Member                                                                  | Status                                          |
| Click the description of the <b>Service</b> to view that specific claim line.                                                                                         | Service C/P EST HI 40-54<br>MIN<br>Showing 1 - 1 of 1                         | Procedure Code \$                                                       | Billed Amount \$                                |

#### Latest update date: 5/1/2025

Detailed information can be found at ucare.org/providers. The provider manual can also be found at this link. Our Provider Assistance Center is also available for questions and can be reached at 612-676-3300 or toll-free at 1-888-531-1493. The hours of operation for the Provider Assistance Center are from 8:00 a.m. to 5:00 p.m., Monday through Friday.

# %Ucare..

| On the Claim Line Details page you<br>can view information about the<br>claim line – including:<br><ul> <li>Billing Details</li> <li>Billed Amount</li> <li>Paid Amount</li> </ul>       | Claim Line Details       < Claim No. 202106808067         Line Number       202106808067         1       202106808067         Claim Number       Claim Number         -       Procedure Code         99715       Billed Amount         5356.00       Billed Amount         50.00       Claim Details         Claim Adjustment Resent<br>Copargment Amount       Claim Details                                                                                                    |
|----------------------------------------------------------------------------------------------------|----------------------------------------------------------------------------------------------------|
| <ul> <li>Paid Date</li> <li>Claim Details <ul> <li>Units</li> </ul> </li> <li>Procedure <ul> <li>Procedure Code</li> <li>Procedure Description</li> </ul> </li> <li>Modifiers</li> </ul> | Remittance Advice<br>Remark     Units<br>1.00000       Claim Line Status<br>Final     Procedure       Code     Description       0ffice or other outpatient visit for the evaluation<br>office are other outpatient visit for the evaluation<br>expanses     Office or other outpatient visit for the evaluation<br>office or other outpatient visit for the evaluation<br>expanses       96215     examination and high level of the discoon<br>of making time for code selection, 40.<br>Set multiples       Modifiers |
| Often the <i>Claim Adjustment Reason</i><br>and <i>Remittance Advice Remarks</i> will<br>be of interest.                                                                                 | Code Description                                                                                                    |
| To return to the member record,<br>click the <b>Claim No.</b> link.                                                                                                    | Claim No. 202106808067      Claim Number  Billing Details                                                                                                    |
| Member Claims: Claim Lines - continued<br>Then, click the <b>Member Name</b> to go<br>back to the main <i>Overview</i> page for<br>this member.                                          | Vorticity     STANISLAUS GILLESPIE       202106808067     STANISLAUS GILLESPIE       Claim Number     Member       Overview     Payment Information       Claim Lines                                                                                                    |

#### Latest update date: 5/1/2025

## %Ucare.

| Member Authorizations                                                                                   |                                                                                                    |
|----------------------------------------------------------------------------------------------------|----------------------------------------------------------------------------------------------------|
| Click the Authorizations tab.                                                                           | Benefits Costs Claims Authorizations Eligibility History                                                                                                    |
| The member's <i>Authorizations</i> page displays authorizations this member has with your organization. |                                                                                                    |
| Click the Authorizations tab.                                                                           |                                                                                                    |
| Click the <b>Authorization Number</b> to view details for the Auth.                                     | <ul> <li>All Members</li> <li>STANISLAUS GILLESPIE Active</li> <li>Benefits Costs Claims Authorizations Eligibility History</li> <li>Authorization          <ul> <li>Provider Name</li></ul></li></ul> |

Latest update date: 5/1/2025

| Member Authorization: Details                                                                                                    | Authorization Details                                                                                                    |
|----------------------------------------------------------------------------------------------------|----------------------------------------------------------------------------------------------------|
| On the Authorization Details<br>page, specifics such as the<br>Provider Name, Start Date and<br>Authorization Status are found<br>on the left-side panel.                                                                   | Provider Name     Status GILLESPIE       AURIA MEDICAL GROUP     1112T5CCA       Authorization Number     Status GILLESPIE       Status Reason     Denied       Status Reason     Service Type       Priority     Inpatient-MSS                                                                                                    |
| More information is given in the<br>main section of the page:                                                                                                    | Dates         Start Date       End Date       Decision Date         11/12/2020       11/19/2020       11/12/2020         Admit Date       Discharge Date       11/12/2020         Diagnosis       Itravelocution       Itravelocution         Code       Description       Itravelocution         F32_0       MAJ DEPRESS D/O SINGLE EPIS MILD       Itravelocution         Procedure       Itravelocution       Itravelocution         8       0       Itravelocution         Code       Description       Itravelocution         VYVY       Generic Code       Itravelocution |
| <ul> <li>Code</li> <li>Description</li> </ul> Member Authorization: Details - continued When you are done viewing details of the Authorization, click the Member Name to go back to the main Overview page for this member. | Initial Status     STANISLAUS GILLESPIE       Initial Status     Status       Details     Details                                                                                                    |

#### Latest update date: 5/1/2025

Detailed information can be found at ucare.org/providers. The provider manual can also be found at this link. Our Provider Assistance Center is also available for questions and can be reached at 612-676-3300 or toll-free at 1-888-531-1493. The hours of operation for the Provider Assistance Center are from 8:00 a.m. to 5:00 p.m., Monday through Friday.

#### **Member Eligibility History**

Click the Eligibility History tab.

All health plans the member has been enrolled in display on this page along with:

- Status
- Plan Name
- Effective Date
- End Date
- Primary Care Clinic
- Group Number

**REMINDER:** the indicator next to the member's name gives the status of the member's eligibility.

< All Members STANISLAUS GILLESPIE Active Benefits Costs Claims Authorizations Eligibility History < All Members STANISLAUS GILLESPIE Active Authorizations Benefits Costs Claims **Eligibility History** Primary Care \$ Effective \$ Plan Name 🗘 Group Number 🗘 Status 🗘 End Date Care Clinic Morning U00001\_0 UCare side Active 01/01/2021 12/31/9999 Neurosurg ery PA Gold 01 Morning UCare Gold U00001\_0 side Inactive 01/01/2020 31/2020 Neurosurg 01 erv PA UCare Gold U00001\_0 Inactive 01/01/2019 12/31/2019 01 Showing 1 - 3 of 3 STANISLAUS GILLESPIE

Latest update date: 5/1/2025

Detailed information can be found at ucare.org/providers. The provider manual can also be found at this link. Our Provider Assistance Center is also available for questions and can be reached at 612-676-3300 or toll-free at 1-888-531-1493. The hours of operation for the Provider Assistance Center are from 8:00 a.m. to 5:00 p.m., Monday through Friday.

## %Ucare.

| Member Pregnancy<br>Program                                                                                                    |                                                                                                    |  |
|----------------------------------------------------------------------------------------------------|----------------------------------------------------------------------------------------------------|--|
| UCare's Pregnancy Program gives<br>members important information to                                                                                               | CAROLINE BERL Active   Actions  Authorizations  Programmy Form  Eligibility History                                                                                                    |  |
| help them stay healthy during and after pregnancy.                                                                                                    |                                                                                                    |  |
| The Pregnancy Risk Assessment<br>allows providers to communicate<br>health conditions and social factors<br>that may impact a member's<br>pregnancy to the Payer. | Not every member record will offer the Pregnancy Risk<br>Assessment. The Provider Portal will include it<br>when/where appropriate. A header for <i>Pregnancy Form</i> is<br>situated between <i>Authorizations</i> and <i>Eligibility History</i> |  |
| Additionally, this information can<br>help to identify appropriate<br>programs for the member as their<br>pregnancy progresses.                                   |                                                                                                    |  |
| The Pregnancy Risk Assessment is found under the <i>Actions</i> button.                                                                                           |                                                                                                    |  |
| To initiate the assessment,                                                                                                    | ✓ Actions                                                                                                    |  |
| • Click the <b>Actions</b> button.                                                                                                    |                                                                                                    |  |
| <ul> <li>Click on Pregnancy Risk<br/>Assessment.</li> </ul>                                                                                                    | CAROLINE BERL Active Pregnancy Risk                                                                                                    |  |
|                                                                                                    | Benefits Costs Claims Authorizations Pregnancy Form Elig                                                                                                    |  |

Latest update date: 5/1/2025

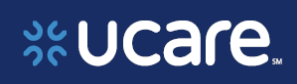

| Pregnancy Risk Assessment                                                                                                    |                                                                                                    |
|----------------------------------------------------------------------------------------------------|----------------------------------------------------------------------------------------------------|
| Complete each section, paying<br>particular attention to those pieces<br>of information that are required, as<br>indicated by the asterisk * next to<br>the field name. | Pregnancy Risk Assessment<br>UCare strives to ensure that all pregnant members have the resources and tools they<br>need to have a healthy pregnancy and baby. As a clinic partner in the Pregnancy<br>Notification Program, use this form to inform us of a member's pregnancy. If you have<br>questions or would like to become a clinic partner, please email<br>MaternityNotification@ucare.org. |
| In the Provider Information section,                                                                                                    | Provider Information                                                                                                    |
| <ul> <li>Clinic = search for the name<br/>of the clinic, and more<br/>importantly the NPI of the<br/>facility by clicking the Search<br/>icon </li> </ul>               | Clinic*                                                                                                    |
|                                                                                                    |                                                                                                    |
| <ul> <li>Type the Clinic Name, or<br/>NPI</li> </ul>                                                                                                    | Search Clinnic X                                                                                                    |
| • Click the <b>Search button</b>                                                                                                    | Clinic Name NPI                                                                                                    |
|                                                                                                    | Q 1463023819 Q Search                                                                                                    |
| Clinics matching your criteria will display.                                                                                                    | Clinic Name + Address NPI +                                                                                                    |
|                                                                                                    | Orange Grove 65415 GRAHAM A 1902390214<br>Medical Clinic ORANGE CITY,                                                                                                    |
| Select the appropriate clinic, then click Add Selected                                                                                                    | Millie J         6342 YEAST AVE         1985066730           Skarslif Mue         MINNEAPOLIS,         1985066730                                                                                                    |
| chek Aud Scielled.                                                                                                    | Treatsman Family         802 ROMAN ST           Medical Center         SAINT PALII           MN         1905187153                                                                                                    |
|                                                                                                    | Add Selected                                                                                                    |
|                                                                                                    |                                                                                                    |
|                                                                                                    | Clinic Name + Address NPI +                                                                                                    |
|                                                                                                    | Plains Family         9132 SHIPMAN A         1463023819           Medical Center PA         PLAINS PLOT, MN                                                                                                    |
|                                                                                                    | Add Selected                                                                                                    |
|                                                                                                    |                                                                                                    |
|                                                                                                    |                                                                                                    |

#### Latest update date: 5/1/2025

Detailed information can be found at ucare.org/providers. The provider manual can also be found at this link. Our Provider Assistance Center is also available for questions and can be reached at 612-676-3300 or toll-free at 1-888-531-1493. The hours of operation for the Provider Assistance Center are from 8:00 a.m. to 5:00 p.m., Monday through Friday.

30

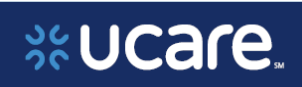

| Pregnancy Risk Assessment - continued                                                                                                    | Provider Information                                                                                                    |
|----------------------------------------------------------------------------------------------------|----------------------------------------------------------------------------------------------------|
| Enter the remaining required information in the <i>Provider Information</i> section:                                                                                                    | Clinic * Remove Plains Family Medical Center PA Address: 9132 SHIPMAN AVE STE 200                                                                                                    |
| <ul> <li>Pregnancy Care Practitioner <ul> <li>type the name of the obstetrician</li> </ul> </li> <li>Referral Type = select the type of referral from the list: <ul> <li>Pregnancy</li> <li>Post-Partum</li> </ul> </li> <li>Visit Type = select the type of visit from the list <ul> <li>Initial (Pregnancy Verification)</li> <li>Prenatal</li> <li>Other</li> </ul> </li> </ul> | PLAINS PLOT, MN 55111-7636<br>Group NPI: 1463023819<br>Pregnancy Care Practitioner *                                                                                                    |
|                                                                                                    |                                                                                                    |
| Completed <i>Provider Information</i> section.                                                                                                    | Provider Information         Clinic *       Remove         Plains Family Medical Center PA         Address: 9132 SHIPMAN AVE         STE 200         PLAINS PLOT, MN 55111-7636         Group NPI: 1463023819         Pregnancy Care Practitioner *         Dr. David S. Greene                                           |
| Completed <i>Provider Information</i> section.                                                                                                    | Provider Information         Clinic *       Remove         Plains Family Medical Center PA         Address: 9132 SHIPMAN AVE         STE 200         PLAINS PLOT, MN 55111-7636         Group NPI: 1463023819         Pregnancy Care Practitioner *         Dr. David S. Greene         Referral Type *         Pregnancy |

Latest update date: 5/1/2025

Detailed information can be found at ucare.org/providers. The provider manual can also be found at this link. Our Provider Assistance Center is also available for questions and can be reached at 612-676-3300 or toll-free at 1-888-531-1493. The hours of operation for the Provider Assistance Center are from 8:00 a.m. to 5:00 p.m., Monday through Friday.

31

| Pregnancy Risk Assessment - continued                                                                                          |                                                                                                    |
|----------------------------------------------------------------------------------------------------|----------------------------------------------------------------------------------------------------|
| Complete the <i>Member Information</i><br>section,<br>• <i>Member Primary Language</i> =<br>select the member's <b>primary</b> | Member Information                                                                                                    |
|                                                                                                    | Member Primary Language *                                                                                                    |
|                                                                                                    | English                                                                                                    |
| <ul> <li>Primary Phone = type the</li> </ul>                                                                                   | Primary Phone * Primary Phone Type *                                                                                                    |
| <ul> <li>member's phone number</li> <li>Primary Type = select the type of phone from the list</li> </ul>                       | 55555555555555555555555555555555555555                                                                                                    |
| <ul> <li>Cell</li> <li>Home</li> <li>Work</li> </ul>                                                                           | Use the <b>Plus icon</b> (①) to add more phone information.                                                                                                    |
| 0 Other                                                                                                    | 505555555     Home     Image: Constraint of the second second sec |
| Complete the OB History section<br>with information about this and any<br>other pregnancies.                                   | OB History   Is this the member's first Pregnancy? *   Yes   No   How many previous   pregnancies?   0   How many previous live   *   births?   0   Current Trimester *   First (1-13 weeks)   •   D9/10/2022                                                                                                    |

Latest update date: 5/1/2025

Detailed information can be found at ucare.org/providers. The provider manual can also be found at this link. Our Provider Assistance Center is also available for questions and can be reached at 612-676-3300 or toll-free at 1-888-531-1493. The hours of operation for the Provider Assistance Center are from 8:00 a.m. to 5:00 p.m., Monday through Friday.

32

## %Ucare.

| Complete the <i>Risk Factors</i> section.<br>Categories of risk are grouped as<br><i>Medical Risks, Social Risks, Other</i> | <b>Risk Factors (Select All that apply)</b><br>Information collected will only be used for the purposes of risk<br>stratification, outreach and education to promote healthy pregnancies<br>among members. UCare will not use or share member information<br>beyond necessity. |                                                               |  |
|----------------------------------------------------------------------------------------------------|----------------------------------------------------------------------------------------------------|---------------------------------------------------------------|--|
| Pregnancy Risk as determined by                                                                                             | Medical Risks                                                                                                    |                                                               |  |
| the person completing the form.                                                                                             | Previous Preterm Birth                                                                                                    | Previous Perinatal Loss                                       |  |
|                                                                                                    | Previous Low Birth Weight<br>Baby                                                                                                    | Expecting multiples                                           |  |
|                                                                                                    | High Blood Pressure                                                                                                    | <ul> <li>Diabetes or Gestational</li> <li>Diabetes</li> </ul> |  |
|                                                                                                    | <ul> <li>Depression or Anxiety,<br/>including History of Postpartu</li> <li>Depression</li> </ul>                                                                                                    | Seizure Disorder m                                            |  |
|                                                                                                    | Thyroid Disease                                                                                                    | Hyperemesis Gravidarum                                        |  |
|                                                                                                    | Preeclampsia                                                                                                    | Current or History of Pre-term<br>Labor                       |  |
|                                                                                                    | Other W/Comment                                                                                                    |                                                               |  |
|                                                                                                    |                                                                                                    |                                                               |  |

Latest update date: 5/1/2025

| Risk Factors section - continued                          | a                                                                                                    |
|-----------------------------------------------------------|----------------------------------------------------------------------------------------------------|
| Risks to the member's pregnancy                           |                                                                                                    |
| are identified and selected as                            | Alcohol Use Drug Use                                                                                                    |
| follows:                                                  | High Stress                                                                                                    |
| Hiah Stress                                               | Financial Issues                                                                                                    |
| <ul> <li>Mother's Age Greater</li> <li>than 40</li> </ul> | Intellectual Impairment     Domestic Violence or Intimate     Partner Violence                                                                  |
| than 40                                                   | Other W/Comment                                                                                                    |
| After selecting all applicable risks,                     | Other Risks                                                                                                    |
| in this pregnancy is made. In this                        | Tobacco Use     Member Referred to Quit Line                                                                                                    |
| example, the level is determined                          | Member Declined Quit Line     Member Not Referred to Quit     Line                                                                              |
| to be.                                                    | Mother's Age Greater than 40 🗌 Lack of Prenatal Care                                                                                            |
| • High Risk                                               | Other W/Comment                                                                                                    |
|                                                           | Your assessment of Pregnancy Risk * <ul> <li>Low Risk</li> <li>Moderate Risk</li> <li>High Risk</li> <li>Not Applicable (Postpartum)</li> </ul> |
| Additional Information section                            |                                                                                                    |
| • Enter any final <i>Comments</i>                         | Additional Information                                                                                                    |
| Click Review                                              | Comments                                                                                                    |
|                                                           |                                                                                                    |
|                                                           |                                                                                                    |
|                                                           | Cancel                                                                                                    |
|                                                           |                                                                                                    |

#### Latest update date: 5/1/2025

Detailed information can be found at ucare.org/providers. The provider manual can also be found at this link. Our Provider Assistance Center is also available for questions and can be reached at 612-676-3300 or toll-free at 1-888-531-1493. The hours of operation for the Provider Assistance Center are from 8:00 a.m. to 5:00 p.m., Monday through Friday.

# %UCare.

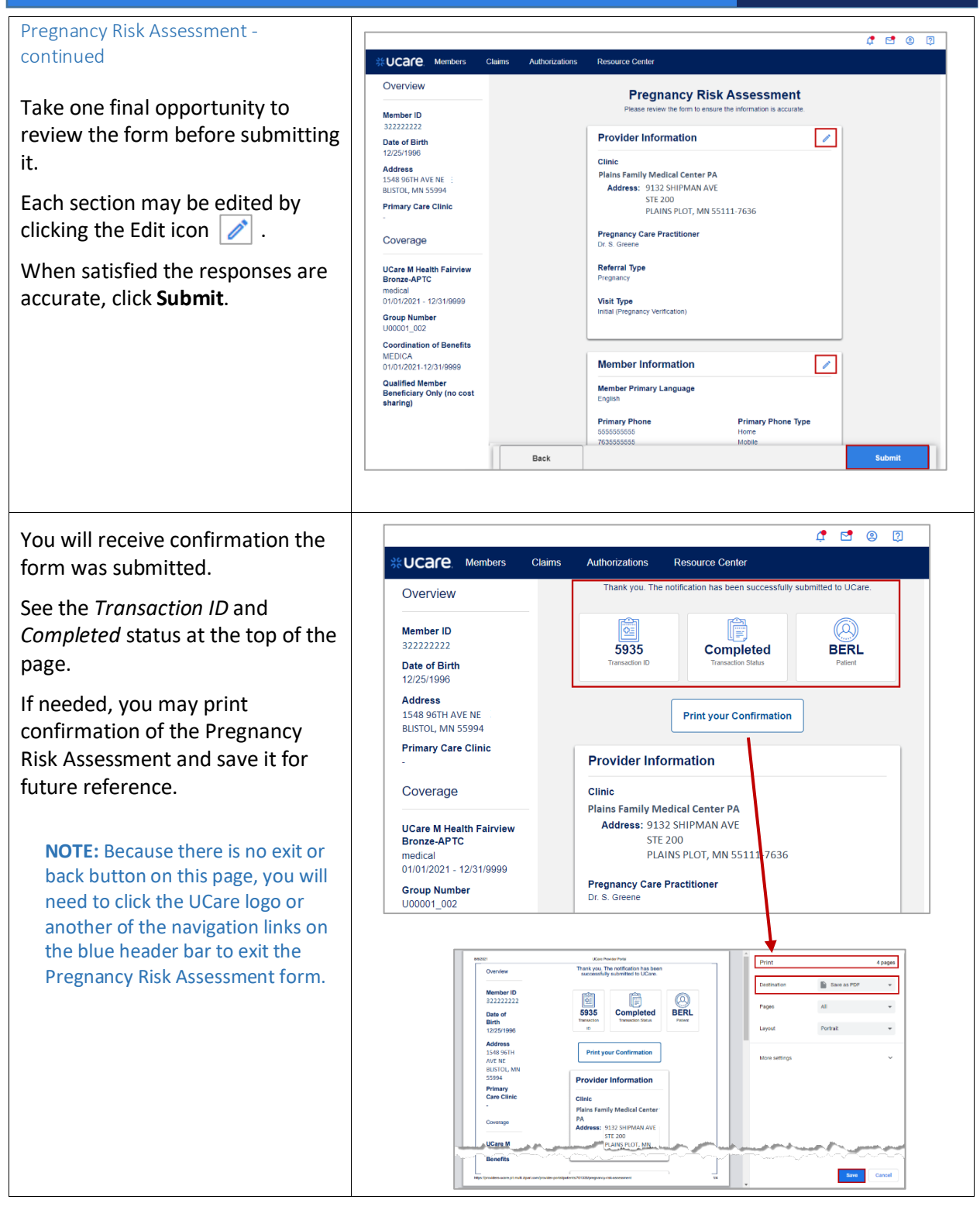

#### Latest update date: 5/1/2025

Detailed information can be found at ucare.org/providers. The provider manual can also be found at this link. Our Provider Assistance Center is also available for questions and can be reached at 612-676-3300 or toll-free at 1-888-531-1493. The hours of operation for the Provider Assistance Center are from 8:00 a.m. to 5:00 p.m., Monday through Friday.

35

| *UCARE Members Claims Authorizations Resource Center                                                                                                    |
|----------------------------------------------------------------------------------------------------|
| Overview < All Members                                                                                                    |
| Member ID<br>302730100 STANISLAUS GILLESPIE (Adam)                                                                                                    |
| Date of Birth<br>08/08/1961 Benefits Costs Claims Authorizations Eligibility History                                                                                                    |
| Address<br>1711 HAEG DR STE 3 STE<br>A Reg DR STE 3 STE<br>A Reg DR STE 3 STE<br>A REG DR STE 3 STE<br>A REG DR STE 3 STE 3 STE<br>A REG DR STE 3 STE 3 STE<br>A REG DR STE 3 STE 3 |
|                                                                                                    |
| <b>Claims</b> Authorizations Resource Center                                                                                                    |
|                                                                                                    |
|                                                                                                    |
| Claims Authorizations Resource Center                                                                                                    |
| Dashboard                                                                                                    |
|                                                                                                    |
| Search for a members search for a member and rower where eligibility. Check claim status and payment information View the status of an autorizations and the status of an autorization search or a member with the religibility.                                                                                                    |
| alti denens                                                                                                    |
|                                                                                                    |
| Access Provider Resources<br>Access Utare provider documents and<br>resources                                                                                                    |
|                                                                                                    |
|                                                                                                    |
|                                                                                                    |

Latest update date: 5/1/2025

Detailed information can be found at ucare.org/providers. The provider manual can also be found at this link. Our Provider Assistance Center is also available for questions and can be reached at 612-676-3300 or toll-free at 1-888-531-1493. The hours of operation for the Provider Assistance Center are from 8:00 a.m. to 5:00 p.m., Monday through Friday.

# %Ucare

37

| Claim Search                                                                                                    | *UCare. Members Claims Authorizations Resource Center User Management                                                                                                    |
|----------------------------------------------------------------------------------------------------|----------------------------------------------------------------------------------------------------|
| On the main <i>Claims</i> page, eight fields are available for use in searching for a claim.                                                                                                    | Claims Claim Number Member Name Member ID Service Start Date Service End Date Paid Start Date Paid End Date mm/dd/yyyy  mm/dd/yyyy  Check Number                                                                                                    |
| <ul> <li>When searching for a claim, enter as many criteria as are available in the following fields:</li> <li>Claim Number</li> </ul>                                                                              | Search           Please enter details above to search claims.           Claim                                                                                                    |
| <ul> <li>Member Name [without punctuation]</li> <li>Member ID</li> <li>Service Start Date</li> <li>Service End Date</li> <li>Paid Start Date</li> <li>Paid End Date</li> <li>Check Number/Payment Number</li> </ul> | NOTE: Two pieces of search criteria are required for the retrieval process.                                                                                                    |
| Once information is entered, click the <b>Search</b> button.                                                                                                    |                                                                                                    |
| Click the <b>Claim Number</b> in the results list to display the claim record.                                                                                                    | Claims       Claim Number     Member Name     Member ID     Service Start Date     Service End Date     Paid Start Date     Paid End Date                                                                                                    |
| The claim record then opens for viewing.                                                                                                    | Please enter details above to search claims.                                                                                                    |
| <b>NOTE:</b> Alternatively, you could<br>click on the <b>Member Name link.</b><br>The member record opens, and<br>the claim can then be accessed<br>from the <i>Claims</i> page of the<br>member record.            | Claim       Member       Member       Service       Billed       Paid       Check       Paid       Date         202019283       Jeff Brown       479291821       01/22/2025       \$1,027.39       \$78.52       1327853       03/14/2025         Cisits States         Final |
|                                                                                                    |                                                                                                    |

Latest update date: 5/1/2025

## %UCare.

#### **Claims: Overview** CCare Members Claims Authorizations Resource Center On the **Overview** page of the Member Details < All Claims claim, you see several sections of Member Name ROLDAN CANNATELLA information including: 202105009248 ROLDAN CANNATELLA Final 2 Claim Number Member Claim Details 1. Member Details Overview Payment Information Claim Lines Service Date 2. Claim Details in the left Billed Amount \$610.00 Servicing Provide Servicing Provider NPI 1346302981 Paid Date panel. Paid Amount \$140.88 Number of Lines 3. Claim Reconsideration Claim Status Final Form can be launched Diagnosis Downloads directly from the Code Description ion of individual claim. M79.603 PAIN IN ARM UNSPECIFIED PRIMARY OSTEOARTHRITIS UNSPECIFIED SITE 4. Claim Number, Member M19.91 name and Status of the M54.2 CERVICALGIA AGE-RELATED OSTEOPOROSIS W/O CURRN PATH FX claim display at the top of M81.0 the main section. 5. Overview information includes: • Servicing Provider (Provider Facility Name) \$140.88 Servicing Provider NPI ٠ Claim Status Final • Paid Date Number of Lines Downloads 6. In the lower section, you see Diagnosis: Explanation of Payments Code Description **Claim Reconsideration** Form Claim Status will show as Final, Denied, Pended, Rejected or Void. Before we look at the detail pages of the claim, let's look at how the Claim Reconsideration Form works from this page. Click the Claim Reconsideration Form link.

#### Latest update date: 5/1/2025

| Claims: Overview, continued                                                          |                                                                                                    |                                                       |                                                                                                    |
|--------------------------------------------------------------------------------------|----------------------------------------------------------------------------------------------------|-------------------------------------------------------|----------------------------------------------------------------------------------------------------|
| ,                                                                                    | *Ucare.                                                                                                    |                                                       |                                                                                                    |
| The Claim Reconsideration Form                                                       | PROVIDER CLAIM RECONSIDERAT                                                                                     | ION FORM                                              |                                                                                                    |
| (CRE) opons in a now window. This                                                    | All required (*) fields are mandatory for submissi<br>This form is not to be used in place of a replacement/    | an.<br>roid claim (e.g. Modifier changes/Dx changes). |                                                                                                    |
| (CRF) opens in a new window. This                                                    | UCare Product Selection                                                                                         | Request Type                                          |                                                                                                    |
| makes it easy to copy and paste                                                      | select one                                                                                                    | select one                                            |                                                                                                    |
| required information in the form, such as <i>Tax ID</i> , <i>NPI</i> and <i>UMPI</i> | Contact Information                                                                                             |                                                       |                                                                                                    |
| numbers, UCare Member # and                                                          | Requester*                                                                                                    | Phone # (No Dashes)*                                  | Emeil*                                                                                                    |
| Claim Number/ICN# from the                                                           | Today's Date                                                                                                    |                                                       |                                                                                                    |
| Claim in the Provider Portal.                                                        | 08/09/2021                                                                                                    |                                                       |                                                                                                    |
|                                                                                      | man grow good at a friend                                                                                       | and and see an                                        | - south and a second second                                                                                                    |
|                                                                                      | Billing Provider Information                                                                                    |                                                       |                                                                                                    |
|                                                                                      | Are You A Contracted UCare Provider?*                                                                           | Provider Name*                                        | Tax ID #*                                                                                                    |
|                                                                                      | Select One                                                                                                    |                                                       |                                                                                                    |
|                                                                                      | NPI Number                                                                                                    | UMPI Number                                           |                                                                                                    |
|                                                                                      |                                                                                                    |                                                       |                                                                                                    |
|                                                                                      | Member Information                                                                                              |                                                       |                                                                                                    |
| When all the required information                                                    | Member Last Name*                                                                                               | Member First Name*                                    | UCare Member #*                                                                                                    |
| is in place, you may add another                                                     |                                                                                                    |                                                       |                                                                                                    |
| is in place, you may add another                                                     | Claim Information                                                                                               |                                                       |                                                                                                    |
| claim form if needed.                                                                | Claim Number/ICN#*                                                                                              | Date Of Service*                                      | Reason For Request*                                                                                                    |
|                                                                                      |                                                                                                    | mm/dd/yyyy                                            | Select One                                                                                                    |
|                                                                                      | The second second second second second second second second second second second second second second second se |                                                       | and the second second sec |
|                                                                                      |                                                                                                    | n an an an an an an an an an an an an an              |                                                                                                    |
|                                                                                      | Supporting Documentation*                                                                                       | Medical Records (Att                                  | ach & Bracket Applicable Documentation Only)                                                                                                    |
|                                                                                      |                                                                                                    | Refund (Only If The C                                 | laims Date Has Exceeded 12 Months)                                                                                                    |
|                                                                                      |                                                                                                    | Other                                                 |                                                                                                    |
|                                                                                      |                                                                                                    | Please Include der                                    | alls if other                                                                                                    |
|                                                                                      |                                                                                                    |                                                       |                                                                                                    |
| Click the <b>Submit button</b> after                                                 |                                                                                                    | Choose Files No                                       | file chosen                                                                                                    |
| completing the form                                                                  |                                                                                                    | You can attach multipl                                | e items at one time from the same folder                                                                                                    |
|                                                                                      |                                                                                                    |                                                       |                                                                                                    |
|                                                                                      | ADD ANOTHER CLAIM                                                                                               |                                                       |                                                                                                    |
|                                                                                      |                                                                                                    |                                                       |                                                                                                    |
|                                                                                      | SUBMIT CLEAR                                                                                                    |                                                       |                                                                                                    |
|                                                                                      |                                                                                                    |                                                       |                                                                                                    |
|                                                                                      |                                                                                                    |                                                       |                                                                                                    |

#### Latest update date: 5/1/2025

Detailed information can be found at ucare.org/providers. The provider manual can also be found at this link. Our Provider Assistance Center is also available for questions and can be reached at 612-676-3300 or toll-free at 1-888-531-1493. The hours of operation for the Provider Assistance Center are from 8:00 a.m. to 5:00 p.m., Monday through Friday.

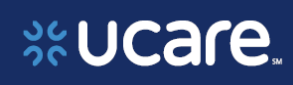

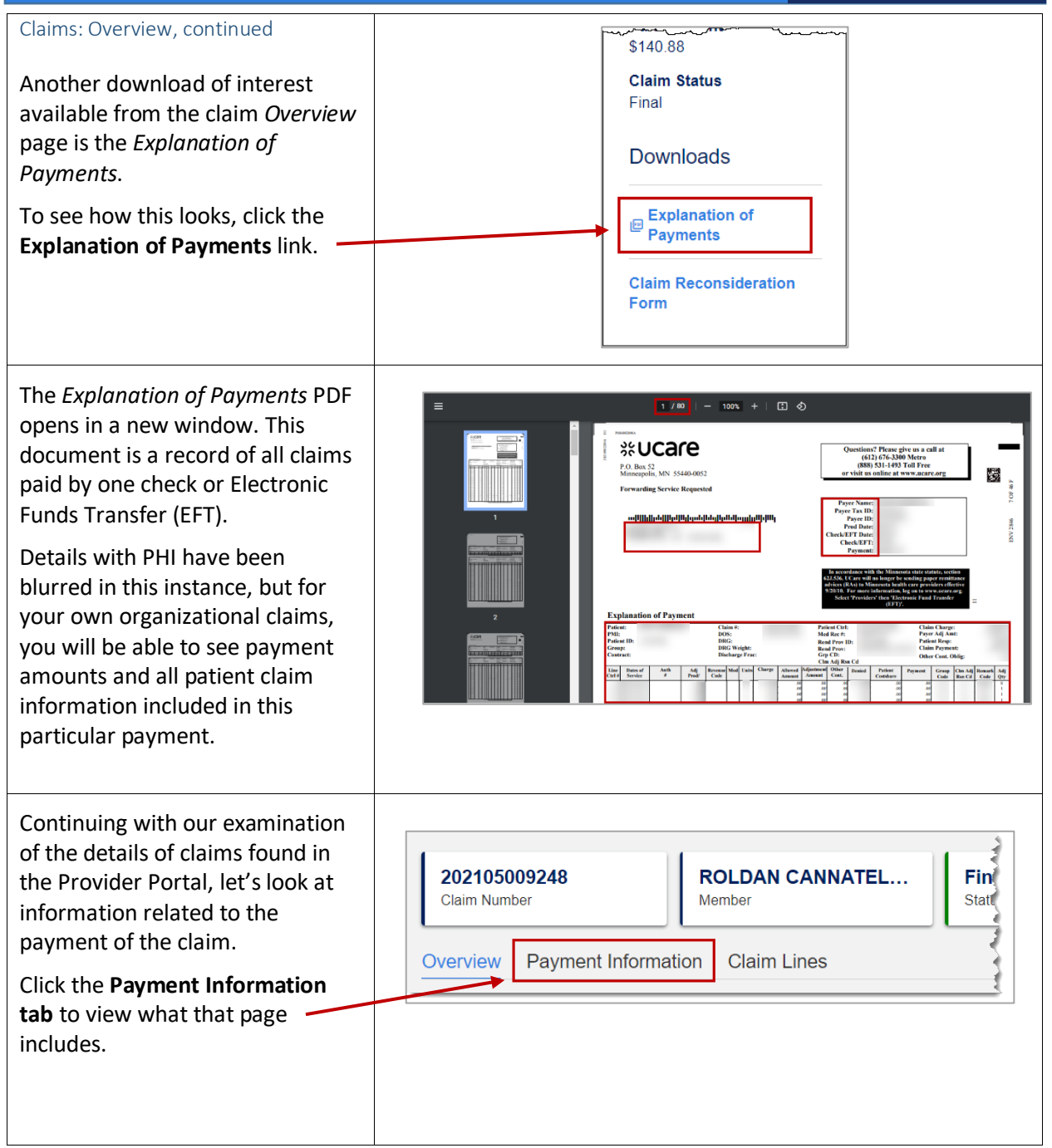

#### Latest update date: 5/1/2025

#### Claims: Payment Information

On the *Payment Information* page, find details regarding how the claim was billed and paid.

- Billed Amount
- Allowed Amount
- Denied Amount
- Coinsurance
- Copay
- Deductible
- Sequestration
- Paid Amount

## In the lower section you will see *Payment Details*:

- Check Number
- Check Issue Date
- Check Amount

To see detailed information on the *Claim Lines* click **Claim Lines**.

#### **Claims: Claim Lines**

On the *Claim Lines* page are individual links you may click for each *Service*. Also shown are:

- Procedure Codes
- Billed Amount

< All Claims 202105009248 ROLDAN CANNATELLA Final Claim Number Member Status Overview **Payment Information Claim Lines Billed Amount** Allowed Amount **Denied Amount** \$610.00 \$610.00 \$0.00 Coinsurance Deductible Copav \$0.00 \$35.00 \$0.00 Sequestration Paid Amount \$0.00 \$140.88 **Payment Details** Check Number Check Issue Date **Check Amount** 02/24/2021 225174 \$214.89 **Payment Information Claim Lines** Overview < All Claims Final 202105009248 ROLDAN CANNATELLA Claim Number Member Status **Claim Lines** Overview Payment Information Procedure Code 💲 Service 🗘 Billed Amount 💲 OFFICE O/P EST HI 40-54 99215 \$529.60 MIN HEMOGLOBIN 85018 \$44.40 ROUTINE VENIPUNCTURE 36415 \$36.00 Showing 1 - 3 of 3

41

Latest update date: 5/1/2025

Detailed information can be found at ucare.org/providers. The provider manual can also be found at this link. Our Provider Assistance Center is also available for questions and can be reached at 612-676-3300 or toll-free at 1-888-531-1493. The hours of operation for the Provider Assistance Center are from 8:00 a.m. to 5:00 p.m., Monday through Friday.

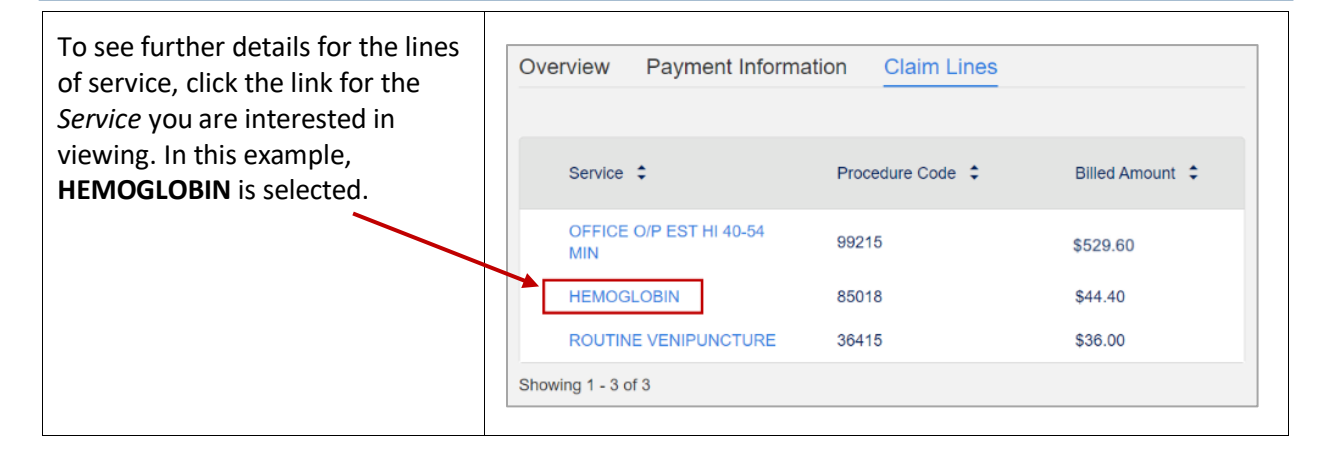

Latest update date: 5/1/2025

Detailed information can be found at ucare.org/providers. The provider manual can also be found at this link. Our Provider Assistance Center is also available for questions and can be reached at 612-676-3300 or toll-free at 1-888-531-1493. The hours of operation for the Provider Assistance Center are from 8:00 a.m. to 5:00 p.m., Monday through Friday.

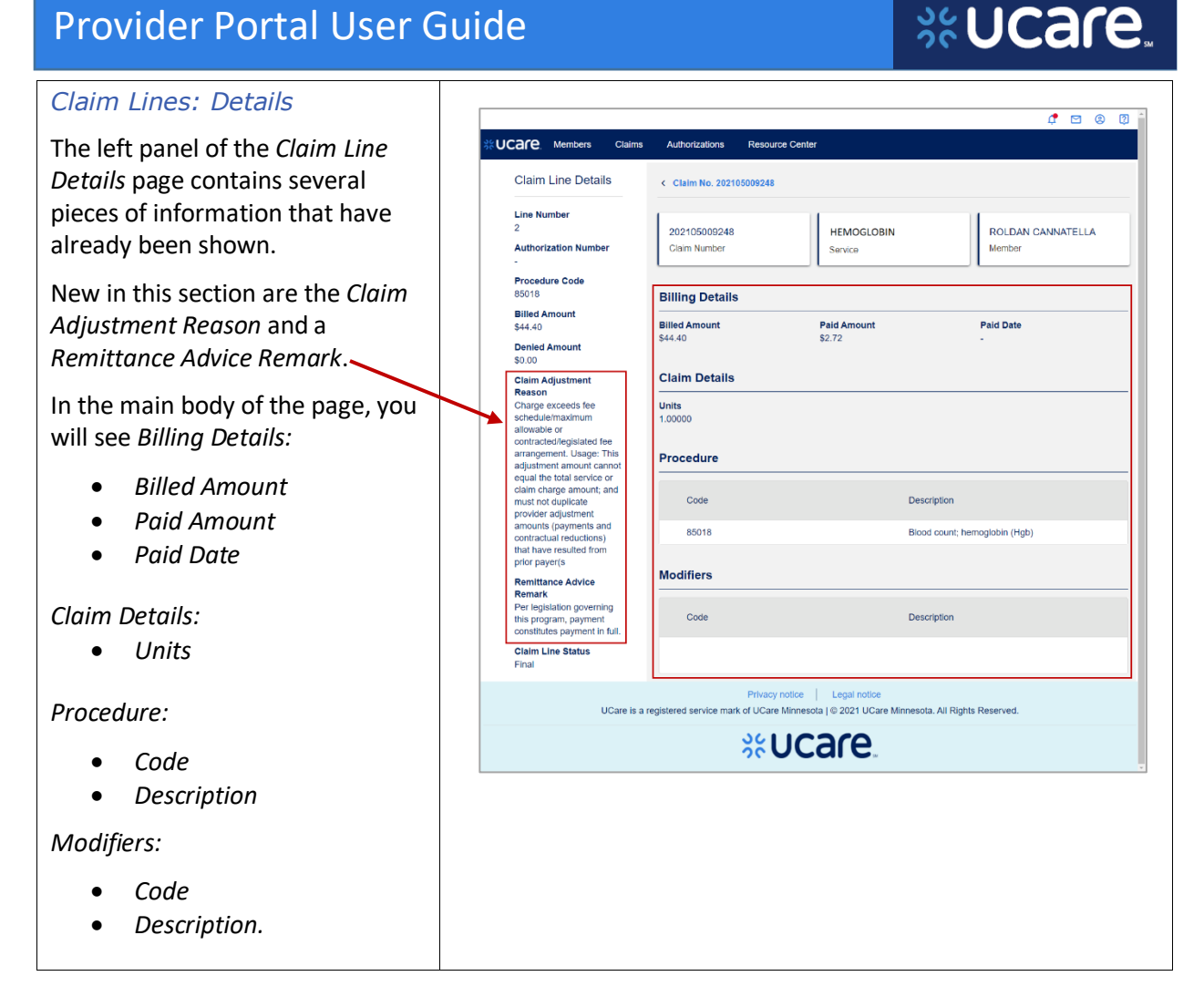

Latest update date: 5/1/2025

#### 4. Organizational **%UCare** Members Claims Authorizations **Resource Center Authorizations** After completing any research needed on claims, return to the %Ucare Members Claims Authorizations **Resource Center** Dashboard of the portal by clicking on the UCare icon \*UCare 1 🖸 🙉 🕅 You may also click any of the UCare Members Resource Cente headers without returning to the Dashboard Dashboard. Ê $\langle \bigtriangledown \rangle$ Search Members ch for a member and review their eligibi and benefits View Claims View Authorizations Click the View Authorizations tile, the status of an authoriza authorization details or Authorizations header. I, Access Provider Resources resources **Authorization Search** \*UCare Members Claims Authorization Resource Cente On the Authorizations page, six Authorizations fields are available for use in searching, depending on the Q 1113F60A4 Q Q mm/dd/yyyy 📛 mm/dd/yyyy 📛 All information you have. Authorization : Member Name 💲 Member ID 💲 Provider Name 💲 Start Date 💲 Status 💲 Enter criteria in at least one of the Pending 1112T33A0 RAHEEM DONBEE 00188888880 11/01/2020 following: AURIA MEDICAL 1112T3E80 AMIEE ITTOME 300000002 11/22/2020 Approved GROUP TINTAP NORITANSON Authorization Nbr 1112T4BFD FARRIS HULIER 44444440 • 11/12/2020 Approved MEMORY CENTER Member Name HURIYYAH OCERWI 1112T0A3B 377777770 11/12/2020 Pending Member ID • TAHER GUSTIMOOST AURIA MEDICAL GROUP TINTAP 1112T29D1 11/01/2020 388888884 Approved Start Date From Start Date To . Status • a **Authorizations** Then, click the **Search** button. Authorization Nbr Member Nam Status Q 112T29D1 Q All Search In this example the search is for Authorization Nbr = 1112T29D1. NOTE: Auth information can be accessed in the Provider Portal for up to 2 years from the date of the Auth.

44

**%UCare** 

Latest update date: 5/1/2025

| Authorization Details                                                                                                    | C 🛛 🖉 🖾                                                                                                    |
|----------------------------------------------------------------------------------------------------|----------------------------------------------------------------------------------------------------|
| On the left panel of the<br><b>Authorization Details</b> are the<br>Provider Name, Start Date,<br>Authorization Status and Status<br>Reason.<br>In the main body of the page, you | Claims         Cuthorizations         Resource Center           Authorization Details          Authorizations            Provider Name<br>NERA MEDICAL GROUP<br>TYLER          Authorizations         Approved<br>Status           Surt Date<br>110/12020          TAHER GUSTIMOOST<br>Member         Approved<br>Status           Details          Priority<br>Concurrent Standard |
| see:<br><i>Details</i> which include the <i>Priority.</i>                                                                                                    | Start Date         End Date         Decision Date           11/01/2020         11/14/2020         11/12/2020           Admit Date         Discharge Date                                                                                                    |
| <b>Dates</b> with everything from the start and end dates, the date of the decision, Admit Date and Discharge Date.                                                               | 11/01/2020     11/14/2020       Diagnosis       Code     Description       Z74.9     PROB REL CARE PROV DEPENDENCY UNS                                                                                                    |
| <i>Diagnosis</i> is where you will see<br>the diagnosis code and<br>description, followed by two<br>sections for:                                                                 | Procedure Requested Units/Days Approved Units/Days 14 Procedure Procedure                                                                                                    |
| <i>Procedure,</i> the first specifically lists the units or days that have been requested and approved and the second gives the procedure code and description of the procedure.  | Code         Description           T2024         Service assessment/plan of care development, waiver                                                                                                    |
| <b>5. Resource Center</b><br>Next, we will examine the<br>Provider Portal <i>Resource Center</i> .                                                                                | <b>Claims</b> Authorizations Resource Center                                                                                                    |
| Click the <b>Resource Center link</b> on the header row.                                                                                                    |                                                                                                    |

#### Latest update date: 5/1/2025

Detailed information can be found at ucare.org/providers. The provider manual can also be found at this link. Our Provider Assistance Center is also available for questions and can be reached at 612-676-3300 or toll-free at 1-888-531-1493. The hours of operation for the Provider Assistance Center are from 8:00 a.m. to 5:00 p.m., Monday through Friday.

#### **Document Center**

Document Center in the Resource Center gives the user access to collections of documents, forms and reports.

Documents are organized by categories: *Authorizations, General* or *Claims & Payments.* They may be related to policy information, training and benefits.

|                                                                                               |         |                 |         | Ĺ.        | <b>?</b> | 2 | 2 |
|-----------------------------------------------------------------------------------------------|---------|-----------------|---------|-----------|----------|---|---|
| SUCARE Members Claims Authori                                                                 | zations | Resource Center |         |           |          |   |   |
| Document Center                                                                               |         |                 |         |           |          |   |   |
| Authorizations General Documents                                                              | Claims  | & Payments      | Reports | Resources |          |   |   |
|                                                                                               |         |                 |         |           |          |   |   |
| Q Document                                                                                    |         |                 |         |           |          |   |   |
|                                                                                               |         |                 |         |           |          |   |   |
| Document 🗘                                                                                    | Year    | ÷               |         | Effective | Date 🗘   |   |   |
| 2021 Medical Injectable Drug Authorization<br>List                                            | 2021    |                 |         | 01/01/202 | 21       |   |   |
| 2021 Medical Services Authorization & Notification Requirements - EssentiaCare                | 2021    |                 |         | 01/01/202 | 21       |   |   |
| 2021 Medical Services Authorization &<br>Notification Requirements - IFP                      | 2021    |                 |         | 01/01/202 | 21       |   |   |
| 2021 Medical Services Authorization &<br>Notification Requirements - State Public<br>Programs | 2021    |                 |         | 01/01/202 | 21       |   |   |

%UCare

#### For Contracted Providers Only – Reports

4

Some contracted providers have agreements with UCare where they have access to various financial reports. These reports will be used exclusively by the Provider Financial user. When applicable, the Provider Admin sets up the financial user by selecting the financial user role in user set up.

Reports the Financial user will see are Capitation, Financial Summaries and Enrollment reports.

All reports for a Care System are viewable in one TIN if the system has multiple TINs. A Financial user will need to be set up for the designated TIN (if more than one). See Provider Admin guide for setting up a user with the role of Financial user. **SUCALE** Members Claims Authorizations Resource Center **Document Center** Reports Authorizations General Documents Claims & Pavments Resources Q Document Effective Date 🖕 Document 🖕 Year 🖕 COMMUNITY CLINIC, PA-MSHA Pat Mgt Fee-2022 01/21/2022 2019-09-09-10-38-20.pd COMMUNITY CLINIC, PA-MSHA Pat Mgt Fee-2022 01/21/2022 2019-12-09-16-00-38.pdf COMMUNITY CLINIC, PA-MSHA Pat Mgt Fee-2021 12/08/2021 2021-06-15-16-48-20.pdf COMMUNITY CLINIC, PA-MSHA Pat Mgt Fee-12/08/2021 2021 2021-06-15-21-51-15.pd Showing 1 - 4 of 4

Latest update date: 5/1/2025

| Document Center                                                                                                    |
|----------------------------------------------------------------------------------------------------|
| Authorizations       General Documents       Claims & Payments       Reports       Resources <ul> <li>Seats, Education And Travel Safety (SEATS) Program and Training</li> </ul>                                                                                                    |
| Provider Payment and Remittance Request Form     Transportation Providers     UCare's Ineligible Providers     Providers Requiring Credentialing                                                                                                    |
| Claims       Authorizations       Resource Center         Document Center         Authorizations       General Documents       Claims & Payments       Reports <ul> <li>seats. Education And Travel Safety (SEATS) Program and Training</li> <li>SEATS Provider Portal</li> <li>Partner Resource Page</li> <li>Provider Payment and Remittance Request Form</li> <li>Transportation Providers</li> <li>UCare's Ineligible Providers</li> <li>Providers Requiring Credentialing</li> </ul> |
|                                                                                                    |

#### Latest update date: 5/1/2025

Detailed information can be found at ucare.org/providers. The provider manual can also be found at this link. Our Provider Assistance Center is also available for questions and can be reached at 612-676-3300 or toll-free at 1-888-531-1493. The hours of operation for the Provider Assistance Center are from 8:00 a.m. to 5:00 p.m., Monday through Friday.

| Accessing link to SEATS Provider<br>Portal <ul> <li>Click SEATS Provider Portal</li> </ul> | <ul> <li>Seats, Education And Travel Safety (SEATS) Program and Training</li> <li><u>SEATS Provider Portal</u></li> <li><u>Partner Resource Page</u></li> </ul> |
|--------------------------------------------------------------------------------------------|----------------------------------------------------------------------------------------------------|
| A new browser window opens,<br>from which the user may sign in to<br>access SEATS.         | Sign-In with your Ucare-provider account to access Seats     Sign In     Username     I     Password     I     Password     Sign In     Need help signing in?   |

Latest update date: 5/1/2025

Detailed information can be found at ucare.org/providers. The provider manual can also be found at this link. Our Provider Assistance Center is also available for questions and can be reached at 612-676-3300 or toll-free at 1-888-531-1493. The hours of operation for the Provider Assistance Center are from 8:00 a.m. to 5:00 p.m., Monday through Friday.

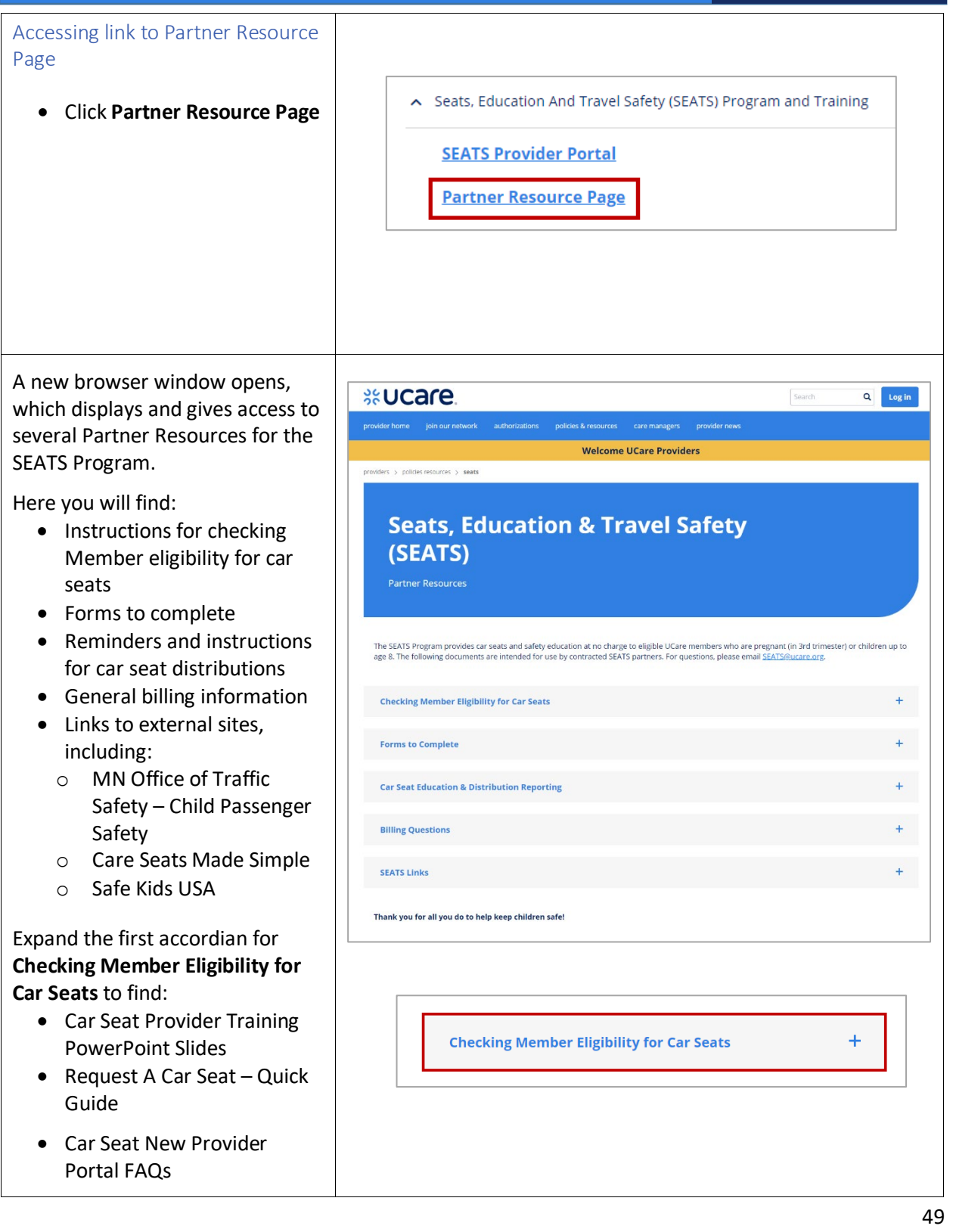

%UCare

Latest update date: 5/1/2025

#### Accessing link to Car Seat Provider **Checking Member Eligibility for Car Seats** Training Effective Feb. 3, 2020: NEW car seat eligibility request process. Please review the training content below. • Click Car Seat Provider Important Reminders: **Training PowerPoint Slides** Request only for distributions planned during the current month. If a new month arrives and you did not distribute a request, then you must re-check the member's car seat eligibility during the new month. Instructions: Car Seat Provider Training PowerPoint Slides C Car Seat New Provider Portal FAQs C A new browser window opens. - 100% + | 🗄 🔊 The slide deck used for training SEATS Partners displays. \*Ucare **SEATS Partner Training:** New Car Seat Request and Distribution Process

Latest update date: 5/1/2025

Detailed information can be found at ucare.org/providers. The provider manual can also be found at this link. Our Provider Assistance Center is also available for questions and can be reached at 612-676-3300 or toll-free at 1-888-531-1493. The hours of operation for the Provider Assistance Center are from 8:00 a.m. to 5:00 p.m., Monday through Friday.

## %UCare.

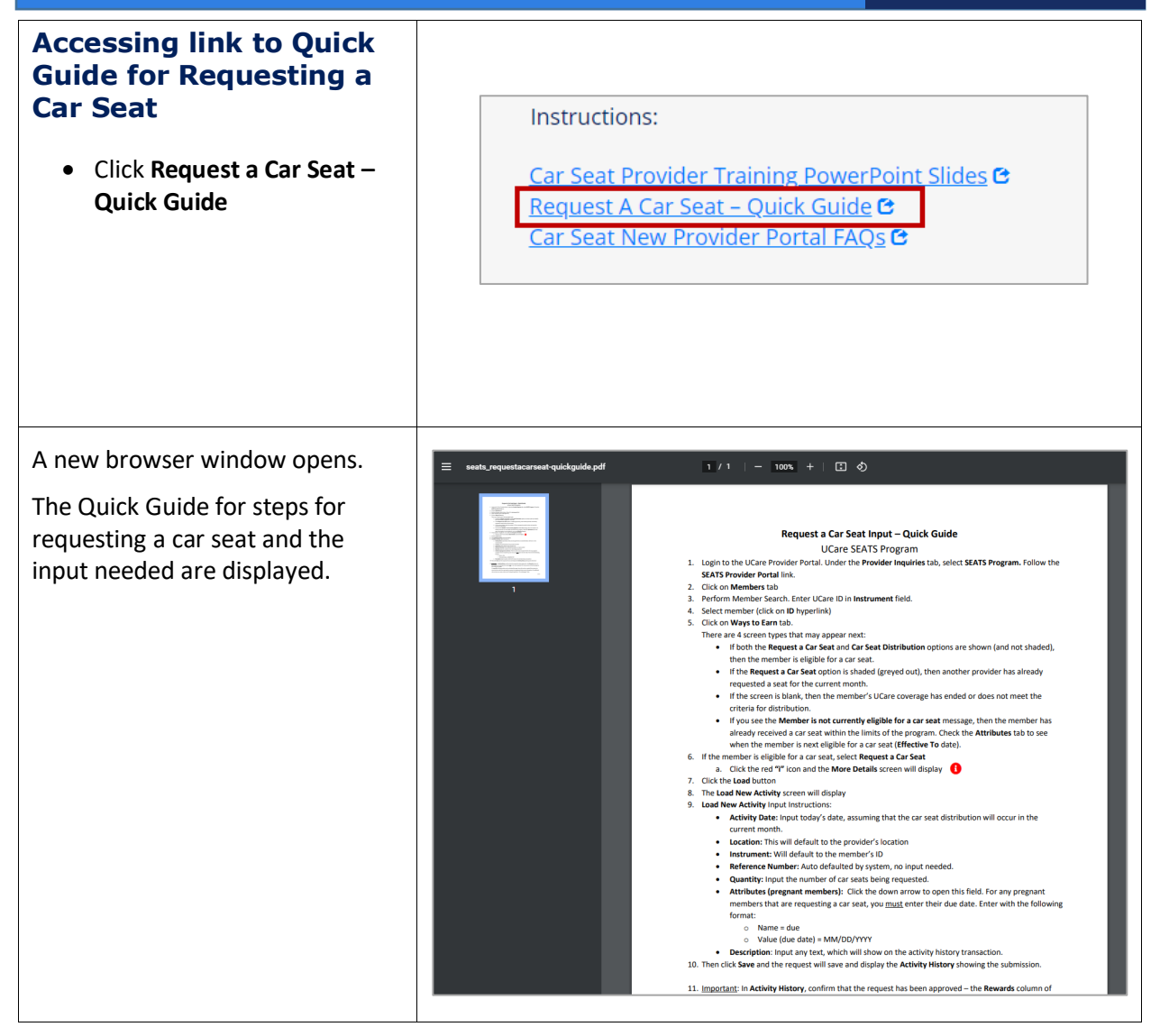

Latest update date: 5/1/2025

## %Ucare.

| Accessing link to New Car Seat<br>Provider FAQ document<br>• Click Car Seat New Provider<br>Portal FAQs          | Instructions:<br><u>Car Seat Provider Training PowerPoint Slides</u><br><u>Request A Car Seat – Quick Guide</u><br>Car Seat New Provider Portal FAOs <b>C</b> |  |
|----------------------------------------------------------------------------------------------------|----------------------------------------------------------------------------------------------------|--|
|                                                                                                    |                                                                                                    |  |
| A new browser window opens.<br>The Frequently Asked Questions<br>by new car seat Providers<br>document displays. |                                                                                                    |  |

Latest update date: 5/1/2025

| Payment and<br>Remittance Request<br>Form                                                      | Document Center           Authorizations         General Documents         Claims & Payments         Reports         Resources                                                                                                    |
|------------------------------------------------------------------------------------------------|----------------------------------------------------------------------------------------------------|
| UCare offers Electronic Funds<br>Transfer (EFT) and Electronic<br>Remittance Advice (ERA).     | <ul> <li>Seats, Education And Travel Safety (SEATS) Program and Training</li> <li>Provider Payment and Remittance Request Form</li> <li><u>EFT/ERA form</u>         The Provider Payment and Remittance Request Form to set-up or change Electronic Funds Transfer (EFT) and         Electronic Remittance Advice (ERA) delivery         can be accessed using this link.</li> <li>Transportation Providers</li> <li>UCare's Ineligible Providers</li> <li>Providers Requiring Credentialing</li> </ul> |
| Accessing link to EFT/ERA form                                                                 |                                                                                                    |
| • Click <b>EFT/ERA form</b><br>A link will display with instructions<br>and a form to complete | <ul> <li>Provider Payment and Remittance Request Form</li> <li>EFT/ERA form</li> <li>The Provider Payment and Remittance Request Form to set-up or change<br/>Electronic Funds Transfer (EFT) and Electronic Remittance Advice (ERA) delivery<br/>can be accessed using this link.</li> </ul>                                                                                                    |

Latest update date: 5/1/2025

Detailed information can be found at ucare.org/providers. The provider manual can also be found at this link. Our Provider Assistance Center is also available for questions and can be reached at 612-676-3300 or toll-free at 1-888-531-1493. The hours of operation for the Provider Assistance Center are from 8:00 a.m. to 5:00 p.m., Monday through Friday.

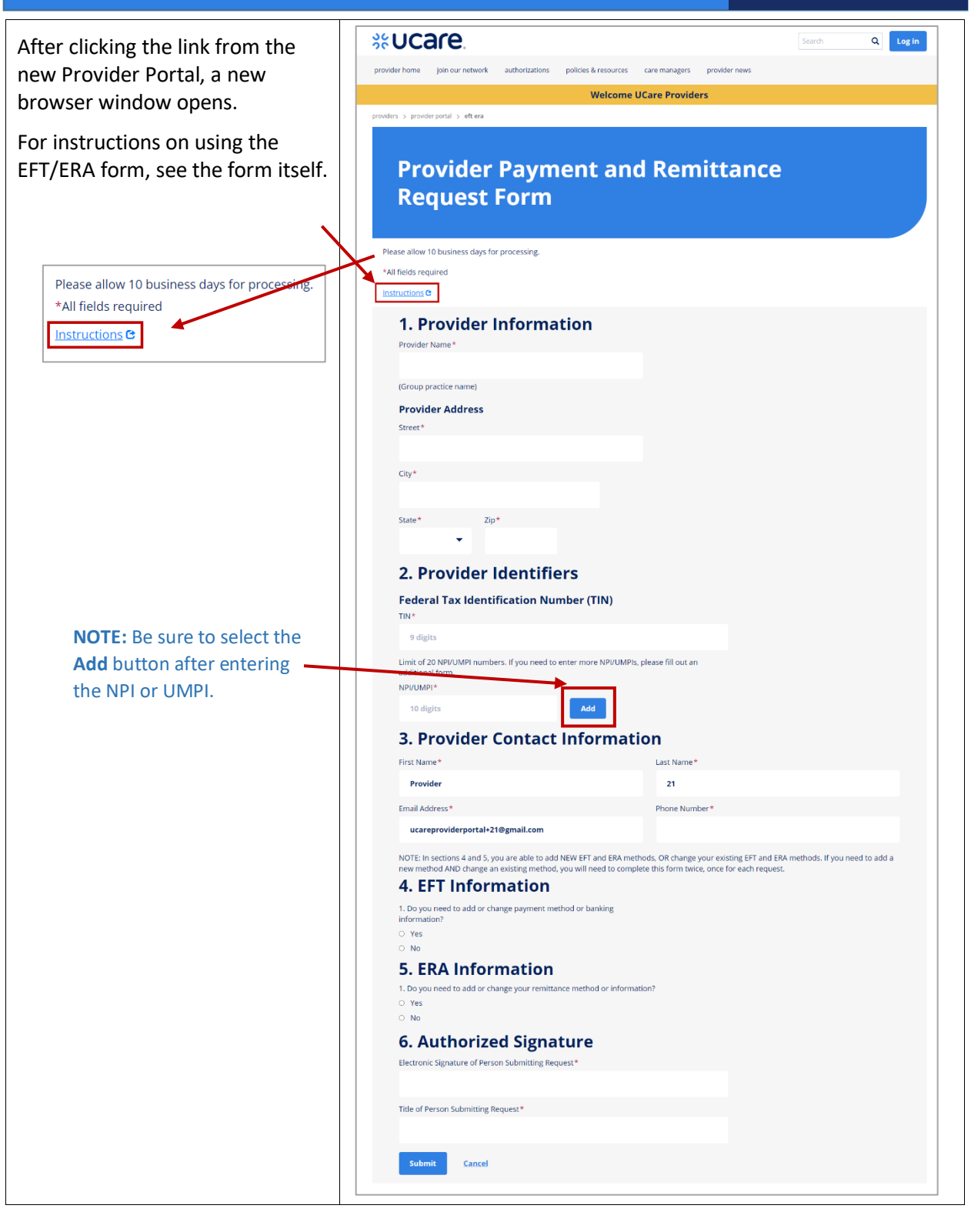

Latest update date: 5/1/2025

Detailed information can be found at ucare.org/providers. The provider manual can also be found at this link. Our Provider Assistance Center is also available for questions and can be reached at 612-676-3300 or toll-free at 1-888-531-1493. The hours of operation for the Provider Assistance Center are from 8:00 a.m. to 5:00 p.m., Monday through Friday.

54

**%UCar** 

| Resources: Transportation<br>ProvidersWithin the Transportation<br>Providers section, a user can<br>access the link to the<br>QRyde Login.A second link provides access to a<br>'Manage Your Information' page<br>where you can make changes to<br>your transportation account:<br>• QRyde User – Add,<br>Remove, Change | <ul> <li>Seats, Education And Travel Safety (SEATS) Program and Training</li> <li>Provider Payment and Remittance Request Form</li> <li>Transportation Providers</li> <li>ORyde Vendor Portal Login <ul> <li>If you need to register for the ORyde Vendor Portal, please contact UCare Customer service at health_ride@ucare.org or call 612-676-6878 or toil free at 833-276-1183</li> <li>ORyde User-Add, Remove, Change</li> <li>UCare's Ineligible Providers</li> <li>Providers Requiring Credentialing</li> <li>Manage Your Information</li> </ul> </li> </ul> |
|----------------------------------------------------------------------------------------------------|----------------------------------------------------------------------------------------------------|
| Accessing link to QRyde Login <ul> <li>Click QRyde Vendor Portal Login</li> </ul>                                                                                                    | <ul> <li>Transportation Providers</li> <li>ORyde Vendor Portal Login         If you need to register for the Orghe Vendor Portal, please contact UCare Customer service at health_itst@ucare.org or cat 612.676.6878 or toll tee at 833.276-<br/>1153     </li> <li>ORyde User-Add, Remove, Change</li> </ul>                                                                                                    |

Latest update date: 5/1/2025

Detailed information can be found at ucare.org/providers. The provider manual can also be found at this link. Our Provider Assistance Center is also available for questions and can be reached at 612-676-3300 or toll-free at 1-888-531-1493. The hours of operation for the Provider Assistance Center are from 8:00 a.m. to 5:00 p.m., Monday through Friday.

| If you have credentials for QRyde,<br>you may log in from the page that<br>displays.                                               | Login         User ID         Dassword    VendorPortal Interface Version – 1.0 Build 60d - Release Date:Dec/15/2023                                                                                                    |    |
|----------------------------------------------------------------------------------------------------|----------------------------------------------------------------------------------------------------|----|
| The page for providers to manage<br>their information displays in a<br>second browser window.<br>To locate the Transportation      | Search       Q       Log id         provider home       join our network       authorizations       policies & resources       provider news         Welcome UCare Providers         provider s > our network > manage your information | in |
| Provider forms, scroll down if<br>needed, and click to expand the<br>accordion labeled Add or Update<br>a Personal Care Attendant, | Manage Your Information Ensure that UCare has accurate information for your organization, location and service providers.                                                                                                    |    |
| Elderly Waiver, Interpreter, or                                                                                                    | Update Demographic Information Online +                                                                                                    |    |
| Transportation Provider.                                                                                                    | Add or update a Non-Credentialed Practitioner +                                                                                                    |    |
|                                                                                                    | Add or Update a Personal Care Attendant, Elderly Walver, Interpreter, or Transportation Provider +                                                                                                    |    |
|                                                                                                    | Add or Update a Facility or Location +                                                                                                    |    |
|                                                                                                    | Add or Update Third-party Biller Authorizations +                                                                                                    |    |
|                                                                                                    |                                                                                                    |    |

Latest update date: 5/1/2025

Detailed information can be found at ucare.org/providers. The provider manual can also be found at this link. Our Provider Assistance Center is also available for questions and can be reached at 612-676-3300 or toll-free at 1-888-531-1493. The hours of operation for the Provider Assistance Center are from 8:00 a.m. to 5:00 p.m., Monday through Friday.

#### Once the accordion is expanded, **%Ucare** Q, Search continue to scroll down to find the section labeled Welcome UCare Providers Videns + our network + manage your information Transportation. **Manage Your Information** II UGare Network Providers must be enrolled with the state (Minnisota Department of Human Services, DHS) as Minnisota Health Care Programs HHCP) providers. Network providers must comply with the <u>provider disclosure</u>, screening and enrollment requirement Os in 42 CIR 6486. [Minnisota Latutes, \$2568.69, subd. 37, and 42 CIR 6438.602(b)] Ensure that UCare has accurate information for your organization, location and service providers. Update Demographic Information Online Add or update a Non-Credentialed Practitioner Add or Update a Personal Care Attendant, Elderly Walver, Interpreter, or Transportation Provider Nease note, individual provider demographic changes must be communicated to the Minnesota Departmen an be implemented by UCare. Please ensure DHS processes are complete prior to submitting your request plete forms will be returned without processing. Please allow 60 calendar days for your request to be completed. You will receive a ng you of completion. For status checks, please contact UCare's Provider Assistance Center at 612-676-3300 or toll free at 1-888-63 nal Care Attendant Personal Care Attendant (PCA) Form Instructions PCA UMPLAdd Form Elderly Waiver To be added in our system for claims processing, you will need to complete the Add a facility or location form | Instructions @ To update your information, complete the appropriate form below: Change or update your facility tax ID, legal name, address, NPVUMPI | Instructions @ Remove an organization or close a location @ | Instructions @ Interpreter Interpreter - Add, change, remove 🕒 Transportation ORyde User - Add, Remove, Change 57

**%UCare** 

Latest update date: 5/1/2025

| Accessing link to QRyde User –<br>Add, Remove, Change Form<br>The QRyde User – Add, Remove,<br>Change form allows providers to<br>add, remove, or change<br>information for a user.<br>• Click QRyde User – Add,<br>Remove, Change | Transportation<br><u>ORyde User - Add, Remove, Change</u> C                                                                                                    |
|----------------------------------------------------------------------------------------------------|----------------------------------------------------------------------------------------------------|
| The QRyde User<br>Add/Remove/Change Form is<br>displayed and ready to be<br>completed.                                                                                                    | Secretion Secretion Sec |

#### Latest update date: 5/1/2025

| Resources: UCare's Ineligible<br>Providers<br>Providers should search the list of<br>UCare Ineligible Providers on a<br>regular basis, and before hiring or<br>entering contracts with<br>individuals to provide services or<br>items to UCare members. | Document Center         Authorizations General Documents Claims & Payments Reports Resources <ul> <li>Seats, Education And Travel Safety (SEATS) Program and Training</li> <li>Provider Payment and Remittance Request Form</li> <li>Transportation Providers</li> </ul> <ul> <li>Transportation Providers</li> </ul> <ul> <li>Ucares Ineligible Providers</li> <li>Ucares Ineligible Providers Itat</li> <li>Contracted UCare providers must make sure that they, their company, owners, managers, practitioners, employees and contractors are not on the UCare Ineligible Providers Itat, Troviders should search the lists of UCare Ineligible Providers are not on the UCare Ineligible Providers Itat, Troviders Should search the lists of UCare Ineligible Providers are not on the UCare Ineligible Providers Itat, Troviders Should search the lists of UCare Ineligible Providers are not additional Information. Questions regarding the UCare Ineligible Providers Itat, contract ompliance@ucare.org.</li> <li>*Prevenders Requiring Credentialing</li> <li>Providers Requiring Credentialing</li> </ul> |
|----------------------------------------------------------------------------------------------------|----------------------------------------------------------------------------------------------------|
| The UCare Ineligible Provider List<br>displays ready to be searched.<br>NOTE: If you are searching a<br>specific name, use Ctrl + F and<br>type the name you are searching.<br>The name will be highlighted if it<br>is found within the list.          | UCare ineligible Provider List<br>Last Updated: 01/25/2022                                                                                                    |

Latest update date: 5/1/2025

Detailed information can be found at ucare.org/providers. The provider manual can also be found at this link. Our Provider Assistance Center is also available for questions and can be reached at 612-676-3300 or toll-free at 1-888-531-1493. The hours of operation for the Provider Assistance Center are from 8:00 a.m. to 5:00 p.m., Monday through Friday.

| Resources: Providers<br>Requiring Credentialing<br>Providers should refer to the list<br>to identify practitioners and<br>facilities that require<br>credentialing before they can be<br>added to UCare's system. | Document Center         Authorizations       General Documents       Claims & Payments       Reports       Resources <ul> <li>Seats. Education And Travel Safety (SEATS) Program and Training</li> <li>Provider Payment and Remittance Request Form</li> <li>Transportation Providers</li> <li>UCare's Ineligible Providers</li> <li>VCare's Ineligible Providers</li> </ul> <ul> <li>Providers Requiring Credentialing</li> <li>Prease refer to the list on UCare.org to Identify practitioners and facilities that require credentialing before they can be added to UCare's system.</li> </ul> |
|----------------------------------------------------------------------------------------------------|----------------------------------------------------------------------------------------------------|
| A new browser window opens,<br>which displays information about<br>the Credentialing &<br>Recredentialing process.                                                                                                | Log in         provider home       join our network       authorizations       policies & resources       care managers       provider news         Welcome UCare Providers                                                                                                    |
| <ul><li>Here you will find a link to:</li><li>See providers who require credentialing.</li></ul>                                                                                                    | Credentialing & Recredentialing                                                                                                    |
| Click the link to find a new<br>browser page opens with more<br>information.                                                                                                    | • See providers who require credentialing.                                                                                                    |

Latest update date: 5/1/2025

Detailed information can be found at ucare.org/providers. The provider manual can also be found at this link. Our Provider Assistance Center is also available for questions and can be reached at 612-676-3300 or toll-free at 1-888-531-1493. The hours of operation for the Provider Assistance Center are from 8:00 a.m. to 5:00 p.m., Monday through Friday.

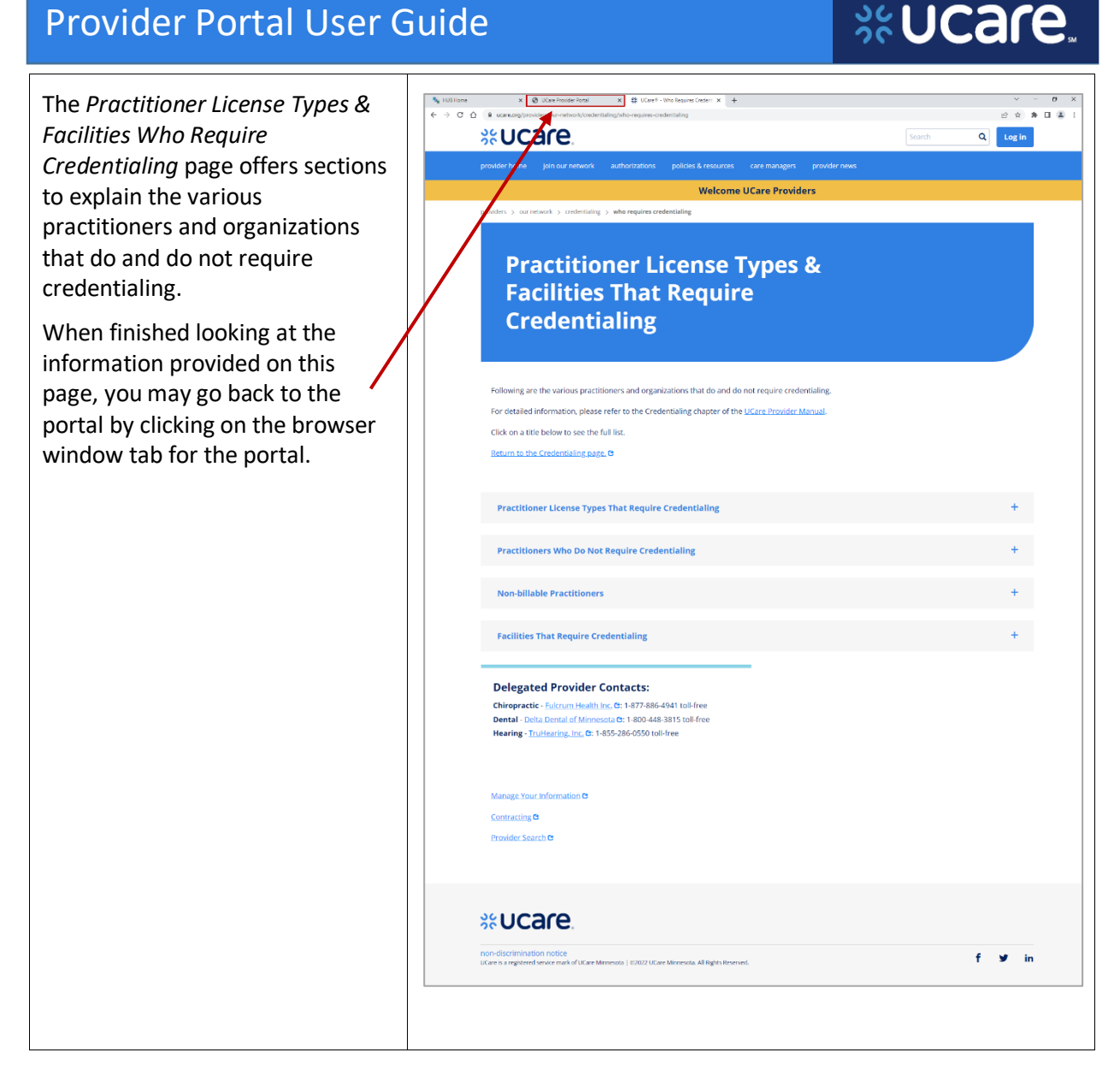

Latest update date: 5/1/2025